NetVista<sup>™</sup>-verkkotietokone

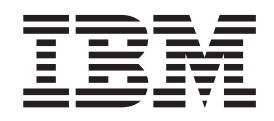

# NetVista N2200e -verkkotietokone, Thin Client Express -ohjelmisto Heinäkuu 2000

Julkaisun tuorein versio on osoitteessa http://www.ibm.com/nc/pubs

NetVista<sup>™</sup>-verkkotietokone

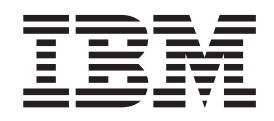

# NetVista N2200e -verkkotietokone, Thin Client Express -ohjelmisto Heinäkuu 2000

Julkaisun tuorein versio on osoitteessa http://www.ibm.com/nc/pubs

#### Huomautus

Lue kohdat "Turvaohjeet" sivulla v ja "Huomioon otettavaa" sivulla 63 ennen tämän julkaisun ja siinä kuvattujen tuotteiden käyttöä.

Ensimmäinen painos (heinäkuu 2000)

Tämä julkaisu on käännös englanninkielisestä julkaisusta NetVista N2200e, Thin Client Express Reference, SA23-2803-00, jonka on julkaissut International Business Machines Corporation, USA.

© Copyright International Business Machines Corporation 2000. Kaikki oikeudet pidätetään.

## Sisältö

| Turvaohjeet                                                                                                    | V<br>vi<br>vi                     |
|----------------------------------------------------------------------------------------------------|-----------------------------------|
| Tietoja tästä julkaisusta       v         Tämän julkaisun käyttäjät       v         WWW-verkossa saatavana olevia tietoja       v         Aiheeseen liittyviä tietoja       v         Palautteen lähetys       v                                                                                                    | 11<br>11<br>11<br>11              |
| Tietoja Thin Client Express -ohjelmistoa<br>käyttävästä NetVista-<br>verkkotietokoneesta                                                                                                    | 1                                 |
| Tietoja laitteistosta                                                                                                    | <b>3</b><br>3<br>3<br>4<br>4<br>4 |
| Laitteiston asennus                                                                                                    | 5                                 |
| Käynnistystoimet                                                                                                    | 7                                 |
| Verkkotietokoneen kokoonpanon määri-<br>tys                                                                                                    | <b>9</b><br>1                     |
| Verkkotietokoneen Service Utility- ja<br>Operations Utility -apuohjelman asen-<br>nus                                                                                                    | 3                                 |
| Apuohjelmien asennus NetVista Thin Client Utilities         -CD-tietolevystä       1         Apuohjelmien nouto IBM Thin Client -sivustosta       1         Thin Client Express Service Utility -apuohjelman       1         käyttö       1       1                                                                                                    | .4<br>.4                          |
| Thin Client Manager Operations Utility         -apuohjelman käyttö       1         Operations Utility -apuohjelman aloitus       1         Operations Utility -apuohjelman käyttö       1         Tunnussanat ja SNMP-yhteisöjen nimet       1         Työasemaluettelon käyttö       1         Työasemaluettelon työkalurivin käyttö       2         Tehtävärivin käyttö       2 | 7<br>7<br>8<br>9<br>20            |

| Esimerkkitilanne: Operations Utility -apuohjelman |      |
|---------------------------------------------------|------|
| käyttö verkon kokoonpanon määritykseen            | . 28 |

| CompactFlash-kortissa olevan flash-                                                                      |                                                                                                    |
|----------------------------------------------------------------------------------------------------|----------------------------------------------------------------------------------------------------|
| näköistiedoston korvaus                                                                                  | 31                                                                                                    |
| Oikean flash-tiedoston valinta                                                                           | . 31                                                                                                    |
| Flash-muistin päivitys CompactFlash-korttiin                                                             | . 32                                                                                                    |
| Flash-muistin päivitys Operations Utility                                                                |                                                                                                    |
| -apuohjelman avulla                                                                                      | . 32                                                                                                    |
| Flash-muistin päivitys Configuration Tool                                                                |                                                                                                    |
| -apuohjelman avulla                                                                                      | . 33                                                                                                    |
| Reflash-toiminnon toteutus CompactFlash-kortille                                                         | 33                                                                                                    |
| Reflash-toiminnon toteutus Setup Utility                                                                 | 22                                                                                                    |
| -apuohjelman avulla                                                                                      | . 33                                                                                                    |
| Keflash-tolminnon toteutus tolsen verkkotletoko-                                                         | 25                                                                                                    |
|                                                                                                    | . 33                                                                                                    |
| Laitteistohäiriöiden ratkaiseminen                                                                       | 39                                                                                                    |
| Laitteistohäiriöiden tunnistus                                                                           | 39                                                                                                    |
| Näkyvä laitteistohäiriö                                                                                  | . 40                                                                                                    |
| Äänimerkkisariat                                                                                         | 42                                                                                                    |
| Merkkivalot                                                                                              | . 43                                                                                                    |
| Virhekoodit ja tekstisanomat.                                                                            | . 45                                                                                                    |
|                                                                                                    |                                                                                                    |
| Liite A. Laitteiston osien vaihto                                                                        | 49                                                                                                    |
| Keskusyksikön vaihto                                                                                     | . 49                                                                                                    |
| Lisäosien vaihto                                                                                         | . 50                                                                                                    |
| Laitteiston osien palautus                                                                               | . 52                                                                                                    |
|                                                                                                    |                                                                                                    |
| Liite B. Muistin päivitys                                                                                | 53                                                                                                    |
| Liite B. Muistin päivitys                                                                                | 53<br>55                                                                                                    |
| Liite B. Muistin päivitys                                                                                | 53<br>55                                                                                                    |
| Liite B. Muistin päivitys Liite C. CompactFlash-kortti Liite D. Käynnistyslohkon näköistiedoston elvytys | 53<br>55<br>57                                                                                                    |
| Liite B. Muistin päivitys Liite C. CompactFlash-kortti                                                   | 53<br>55<br>57                                                                                                    |
| Liite B. Muistin päivitys Liite C. CompactFlash-kortti Liite D. Käynnistyslohkon näköistiedoston elvytys | 53<br>55<br>57<br>59                                                                                                    |
| Liite B. Muistin päivitys Liite C. CompactFlash-kortti                                                   | 53<br>55<br>57<br>59                                                                                                    |
| Liite B. Muistin päivitys Liite C. CompactFlash-kortti                                                   | 53<br>55<br>57<br>59<br>61                                                                                                    |
| Liite B. Muistin päivitys                                                                                | 53<br>55<br>57<br>59<br>61                                                                                                    |
| Liite B. Muistin päivitys                                                                                | <ul> <li>53</li> <li>55</li> <li>57</li> <li>59</li> <li>61</li> <li>63</li> </ul>                                                             |
| Liite B. Muistin päivitys                                                                                | <ul> <li>53</li> <li>55</li> <li>57</li> <li>59</li> <li>61</li> <li>63</li> <li>64</li> </ul>                                                 |
| Liite B. Muistin päivitys                                                                                | 53<br>55<br>57<br>59<br>61<br>63<br>64<br>64<br>64                                                                                             |
| Liite B. Muistin päivitys                                                                                | <ul> <li>53</li> <li>55</li> <li>57</li> <li>59</li> <li>61</li> <li>63</li> <li>64</li> <li>64</li> <li>64</li> <li>64</li> <li>64</li> </ul> |
| Liite B. Muistin päivitys                                                                                | <ul> <li>53</li> <li>55</li> <li>57</li> <li>59</li> <li>61</li> <li>63</li> <li>64</li> <li>64</li> <li>64</li> <li>64</li> <li>65</li> </ul> |
| Liite B. Muistin päivitys                                                                                | 53<br>55<br>57<br>59<br>61<br>63<br>64<br>64<br>64<br>64<br>64<br>65                                                                           |
| Liite B. Muistin päivitys                                                                                | 53<br>55<br>57<br>59<br>61<br>63<br>64<br>64<br>64<br>64<br>65<br>. 65                                                                         |
| Liite B. Muistin päivitys                                                                                | 53<br>55<br>57<br>59<br>61<br>63<br>64<br>64<br>64<br>64<br>64<br>65<br>65<br>65                                                               |
| Liite B. Muistin päivitys                                                                                | 53<br>55<br>57<br>59<br>61<br>63<br>64<br>64<br>64<br>65<br>65<br>67                                                                           |
| Liite B. Muistin päivitys                                                                                | 53<br>55<br>57<br>59<br>61<br>63<br>64<br>64<br>64<br>65<br>65<br>67<br>67                                                                     |

### Turvaohjeet

Turvaohjeet sisältävät tietoja IBM<sup>®</sup> NetVista -verkkotietokoneen turvallisesta käytöstä. Ohjeet voivat olla VAARA-ilmoituksen, varoituksen tai huomautuksen muodossa.

### VAARA-ilmoitukset

VAARA-ilmoitus varoittaa hengenvaarallisesta tai vakavia ruumiinvammoja aiheuttavasta tilanteesta. Nämä ilmoitukset koskevat kaikkia tässä kirjassa kuvattuja seikkoja.

#### VAARA

Älä käsittele ukonilman aikana kaapeleita tai ylijännitesuojia, jotka on asennettu tietoliikennettä, näyttöpäätteitä, kirjoittimia tai puhelimia varten. Muutoin voit saada sähköiskun. (RSFTD003)

#### VAARA

Kun kytket tai irrotat kaapeleita, käytä vain toista kättäsi. Tällä tavoin varmistat, ettet vahingossa saa sähköiskua koskettamalla kahta pintaa, joiden maadoitus on erilainen. (RSFTD004)

#### VAARA

Väärin kytketty tai maadoittamaton pistorasia saattaa aiheuttaa vaarallisen jännitteen järjestelmän tai siihen liitettyjen laitteiden metalliosiin. Asiakas on vastuussa sähköasennusten asianmukaisuudesta. (RSFTD201)

#### VAARA

Kun asennat järjestelmää, varmista, että sen kaikkien laitteiden verkkojohto on irrotettu pistorasiasta, ennen kuin kytket liitäntäkaapeleita. Muutoin voit saada sähköiskun. (RSFTD202)

#### VAARA

Irrota järjestelmän kaikki verkkojohdot pistorasioista, ennen kuin kytket liitäntäkaapelin lisättävään laitteeseen. Muutoin voit saada sähköiskun. (RSFTD205)

#### VAARA

Irrota verkkojohto pistorasiasta, ennen kuin avaat yksikön. Muutoin voit saada sähköiskun. (RSFTD215)

#### VAARA

Sähköturvallisuuden vuoksi IBM suosittelee käytettäväksi vain hyväksymiään virtalähteitä. (RSFTD216)

### Varoitukset

Varoitus tarkoittaa, että kyseinen tilanne saattaa aiheuttaa käyttäjälle kohtalaisia tai vähäisiä vammoja.

### Staattiselle sähkölle herkkien laitteiden käsittely

Kun käsittelet tietokoneen osia, noudata seuraavia varotoimia, jotteivät sähköstaattiset purkaukset vahingoittaisi osia:

- *Älä* avaa staattiselta sähköltä suojaavia pakkauksia, ennen kuin olet valmis asentamaan niiden sisältämät osat.
- Liiku mahdollisimman vähän, koska liikkuminen voi synnyttää staattista sähköä.
- Käsittele osia aina varovasti, äläkä koskaan koske paljaisiin virtapiireihin.
- Estä muita henkilöitä koskemasta osiin.
- Aseta osat staattiselta sähköltä suojaavien pakkausten päälle siksi aikaa, kun teet laitteiston asennustoimia.
- Älä aseta osia metallipinnoille.

### Tietoja tästä julkaisusta

NetVista N2200e -verkkotietokone, Thin Client Express -ohjelmisto (SB11-9103) -julkaisu sisältää tietoja IBM NetVista N2200e -verkkotietokoneesta, tyyppi 8363 (malli Cxx), jossa on Thin Client Express -ohjelmisto. Tietokoneesta käytetään jäljempänä nimitystä NetVista-verkkotietokone, Thin Client Express -järjestelmä tai työasema.

Tämä julkaisu sisältää tietoja laitteiston asetuksista, ohjelmiston kokoonpanon määrityksestä ja päivityksestä, laitteisto-ongelmien ratkaisuista ja laitteiston lisävarusteista sekä osien vaihdosta ja tilauksesta.

### Tämän julkaisun käyttäjät

Tämän julkaisun tiedoista on hyötyä

- verkkotietokoneiden asetuksista vastaaville henkilöille
- verkkotietokoneiden laitteistohuollosta ja tuesta vastaaville yrityksille.

### WWW-verkossa saatavana olevia tietoja

Julkaisun tuorein versio on WWW-osoitteessa http://www.ibm.com/nc/pubs

Sama osoite on painettuna tämän julkaisun kanteen.

### Aiheeseen liittyviä tietoja

Laitteiston mukana toimitetaan seuraavat julkaisut, joissa on lisätietoja verkkotietokoneesta:

- Julkaisu IBM NetVista-verkkotietokone tyyppi 8363, asennuksen pikaopas (SB11-9104) sisältää ohjeita laitteiston ja ohjelmiston nopeaan asennukseen.
- Julkaisu *IBM License Agreement For Machine Code* (Z125-5468) sisältää laitekoodin lisenssisopimuksen, johon on syytä tutustua ennen verkkotietokoneen käyttöä.
- Julkaisu Network Station<sup>™</sup> Safety Information (SA41-4143) sisältää tärkeitä turvaohjeita.
- Julkaisu Network Station Warranty Type 8363 and Type 8364 (SA23-2802) sisältää laitteiston takuutietoja.

Lisätietoja palvelinohjelmiston kokoonpanon määrityksestä ja hallinnasta on palvelinohjelmiston mukana toimitetuissa tiedoissa.

### Palautteen lähetys

Palaute käyttäjiltä auttaa IBM:ää laatimaan laadukkaita julkaisuja. Voit kommentoida tätä tai jotakin muuta julkaisua tämän julkaisun lopussa olevalla palautelomakkeella.

- Voit lähettää julkaisua koskevat huomautukset myös faksina numeroon (09) 459 4113.
- Voit lähettää julkaisua koskevat huomautukset sähköpostitse osoitteeseen TCFIN@FI.IBM.COM

#### Varmista, että liität mukaan seuraavat tiedot:

- julkaisun nimi
- julkaisun numero
- sivun numero tai aihe, jota kommentti koskee.

### Tietoja Thin Client Express -ohjelmistoa käyttävästä NetVistaverkkotietokoneesta

Thin Client Express -ohjelmistoa käyttävän IBM NetVista N2200e -verkkotietokoneen avulla Windows 2000- ja Windows NT Terminal Server Edition 4.0 -järjestelmässä sekä muissa palvelinperustaisissa järjestelmissä olevien sovellusten käyttö on nopeaa ja vaivatonta. Thin Client Express -järjestelmä sisältää sekä laitteiston että ohjelmiston, johon sisältyvät Network Station Manager V2R1 -ohjelman toiminnot esiasennettuina CompactFlash-korttiin.

Thin Client Express -järjestelmässä on verkkotietokoneiden edut, esimerkiksi alhaiset käyttökustannukset ja sovellusten nopea ja joustava asennus. Lisäksi Thin Client Express -järjestelmä käynnistyy nopeasti, sillä se ei tarvitse käynnistyspalvelinta.

Thin Client Express -järjestelmässä on Setup Utility- ja Configuration Tool -apuohjelma, jotka tukevat seuraavia ominaisuuksia ja toimintoja:

- nopea ja vaivaton kokoonpanoon määritys
- paikallinen käynnistys CompactFlash-kortista
- 3270-, 5250- ja VTxx-emulointi-istunnot
- ICA (Independent Computing Architecture) -työasema ja ICA-etäsovellusten hallintaohjelma
- erilliset apuohjelmat flash-muistin päivitykseen ja toimintojen hallintaan
- työpöytä ja työkalurivi, jonka avulla voi aloittaa kokoruutusovelluksia
- laajennettu vianmääritys.

IBM NetVista Thin Client Express Service -apuohjelma ja IBM NetVista Thin Client Manager Operations -apuohjelma ovat valinnaisia hallinta-apuohjelmia, jotka toimivat Windows NT -työasemassa. Ne ovat saatavissa veloituksetta CD-tietolevyssä tai ne voi noutaa WWW-verkosta. Lisätietoja tämän maksuttoman CD-tietolevyn hankinnasta on WWW-osoitteessa

http://www.pc.ibm.com/ww/netvista/thinclient

### Tietoja laitteistosta

Tässä jaksossa on yksityiskohtaiset tiedot NetVista-verkkotietokoneen tyypin 8363 (malli Cxx) laitteistosta.

### Vakiolaitteisto

NetVista-verkkotietokoneen laitteistoon kuuluvat seuraavat osat:

- 32 megatavua pysyväismuistia, josta kolme megatavua on näyttömuistia
- sisäinen Ethernet-liitäntä
- 16-bittiset ääniliitännät (sisään ja ulos)
- yksi 32 megatavun CompactFlash-kortti, jossa on esiasennettu ohjelmisto
- kaksi USB-porttia näppäimistöä ja muita USB-laitteita varten.

### Laitteiston vastakkeet

NetVista-verkkotietokoneessa ovat käytössä standardin mukaiset vastakkeet, nastat, signaalit ja signaalin suunta. "Liite F. Vastakkeiden nastojen tekniset tiedot" sivulla 61 sisältää lisätietoja.

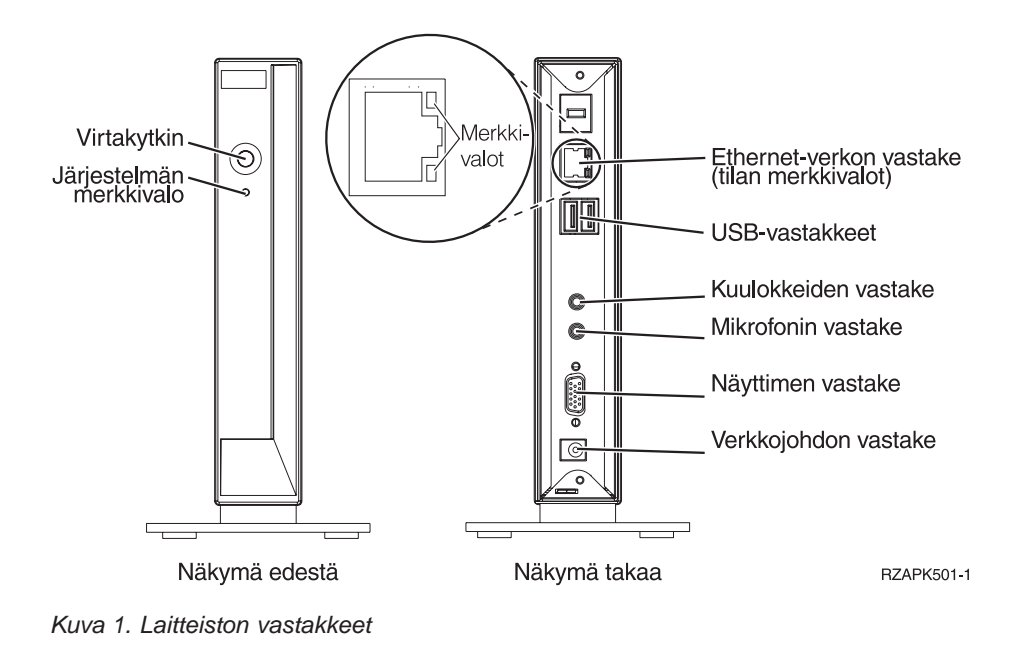

### Tietoliikennelaitteisto

NetVista-verkkotietokoneessa on sisäinen Ethernet-vastake.

Kun verkkoa käytetään nopeudella 10 megatavua sekunnissa, on käytettävä luokan 3 tai korkeamman luokan suojaamatonta parikaapelia. Kun verkkoa käytetään nopeudella 100 megatavua sekunnissa, on käytettävä luokan 5 suojaamatonta parikaapelia.

"Liite F. Vastakkeiden nastojen tekniset tiedot" sivulla 61 sisältää lisätietoja tietoliikennekaapelien teknisistä tiedoista.

### Näyttimen tekniset tiedot

NetVista-verkkotietokoneessa voi käyttää VGA-perusnäytintä, jonka virkistystaajuus ja erotuskyky ovat VESA-standardin mukaisia. NetVista-verkkotietokone tukee VESA Display Power Management Signaling (DPMS)- ja VESA Display Data Channel (DDC2B) -tekniikkaa.

"Liite E. Näyttimen tekniset tiedot" sivulla 59 sisältää luettelon NetVistaverkkotietokoneen tukemista erotuskyvyistä ja virkistystaajuuksista. Näytin ei ehkä tue kaikkia erotuskykyjä ja virkistystaajuuksia.

### Virran kulutus

NetVista-verkkotietokoneen normaali virrankulutus sovelluksia ajettaessa on noin 14 wattia. Joidenkin sovellusten tai kokoonpanojen yhteydessä virran kulutus saattaa nousta 18 wattiin. Lisätietoja saat IBM:ltä.

Järjestelmän virran kulutus vähenee, kun käytät NetVista-verkkotietokoneessa VESA DPMS -tekniikkaa tukevaa näytintä.

### Laitteiston ominaisuuksien päivitys

Voit tehdä seuraavat laitteiston päivitystoimet:

USB-laitteiden liittäminen

Jos aiot käyttää USB-oheislaitteita NetVista-verkkotietokoneessa, katso lisätietoja USB-oheislaitteiden mukana toimitetuista tiedoista.

• Muistin päivitys

NetVista-verkkotietokoneessa on yksi RAM-muistikorttipaikka, johon voi asettaa SDRAM DIMM -muistimoduulin. NetVista-verkkotietokoneen emolevyssä on 32 megatavua RAM-pysyväismuistia, joka voidaan laajentaa 288 megatavuun 32, 64, 128 tai 256 megatavun DIMM-muistimoduulein.

"Liite B. Muistin päivitys" sivulla 53 sisältää lisätietoja muistin päivityksestä. Lisätietoja muistin teknisistä tiedoista ja tilattavissa olevista NetVistaverkkotietokoneen vaihto-osista on kohdassa "Lisäosien vaihto" sivulla 50.

### Laitteiston asennus

Seuraavia tietoja on myös järjestelmän mukana toimitettavassa julkaisussa IBM NetVista-verkkotietokone, Thin Client Express -ohjelmisto, asennuksen pikaopas (SB11-9104). Tässä jaksossa aihetta käsitellään yksityiskohtaisemmin.

С

E

Tutustu kohtaan "Turvaohjeet" sivulla v, ennen kuin jatkat asennusta näiden ohjeiden mukaisesti.

#### Laitteiston purkaminen pakkauksesta

Pura laitteisto pakkauksestaan. Ota yhteys jälleenmyyjään tai IBM:ään, jos pakkauksessa ei ole seuraavia vakio-osia:

- 1 keskusyksikkö
- 2 jalusta
- 3 hiiri
- 4 USB-näppäimistö
- 5 virtalähde
- 6 verkkojohto.

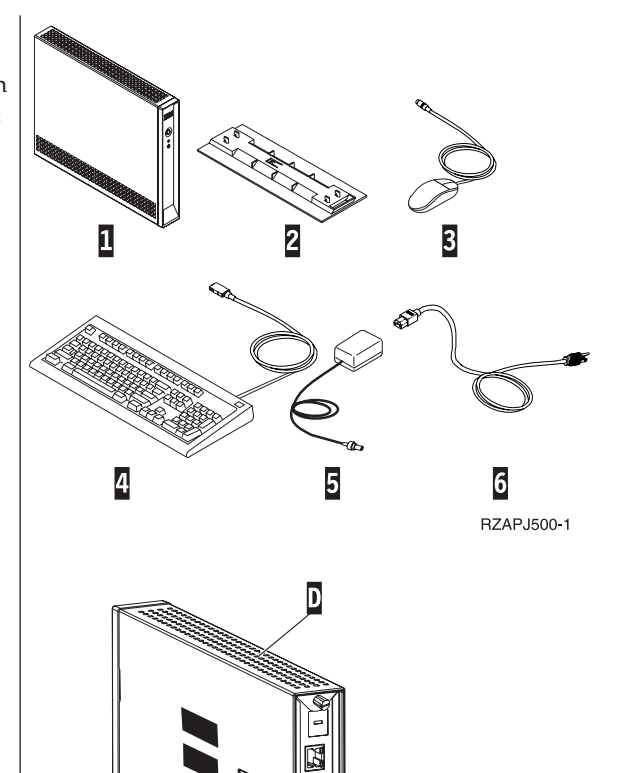

Ø

RBBSU501-3

#### Asennusvaihtoehdot:

- Jos haluat käyttää lisämuistikortteja, tutustu liitteeseen B, "Muistin päivitys" sivulla 53, ennen kuin jatkat laitteiston asennusta kohdasta Jalustan asennus.
- Jos haluat ehkäistä keskusyksikön luvattoman käytön suojavaijerilla, vie vaijeri reiän A läpi.

#### Jalustan asennus

Tutustu kohtaan "Turvaohjeet" sivulla v, ennen kuin jatkat asennusta näiden ohjeiden mukaisesti.

IBM suosittelee, että asennat laitteiston pystyasentoon.

- Kohdista jalustassa C olevat ulokkeet B keskusyksikön D pohjassa oleviin reikiin.
- Liu'uta jalusta C keskusyksikön D pohjaan.
   Voit irrottaa jalustan C nostamalla jalustan salpaa
   ja liu'uttamalla jalustan irti keskusyksiköstä D.

#### Laitteiston liittäminen

Tutustu kohtaan "Turvaohjeet" sivulla v, ennen kuin jatkat asennusta näiden ohjeiden mukaisesti.

- 1. Liitä seuraavat laitteet, johdot ja kaapelit vastakkeisiin ja portteihin:
  - 1 verkkokaapeli
  - 2 USB-näppäimistö ja muut USB-laitteet
  - (voidaan liittää kumpaan tahansa USB-porttiin)
  - 3 hiiri (liitetään näppäimistöön)
  - 4 kuulokkeet
  - 5 mikrofoni
  - 6 näytin
  - 7 virtalähde ja verkkojohto.
- 2. Varmista, että näyttimen kaapeli on liitetty verkkotietokoneeseen oikein.
- 3. Kytke kaikki verkkojohdot maadoitettuihin ja toimiviin pistorasioihin.

#### Virran kytkeminen laitteistoon

- 1. Kytke virta näyttimeen ja muihin verkkotietokoneeseen liitettyihin laitteisiin.
- Kytke virta verkkotietokoneeseen painamalla valkoista virtakytkintä
   8

Verkkotietokone käynnistyy. Lisätietoja on kohdassa "Käynnistystoimet" sivulla 7.

- 3. Jos kytket verkkotietokoneeseen virran ensimmäistä kertaa, siirry vaiheeseen "Verkkotietokoneen kokoonpanon määritys" sivulla 9. Jos olet kytkenyt verkkotietokoneeseen virran jo aiemmin, katso lisätietoja seuraavista kohdista:
  - "Verkkotietokoneen kokoonpanon määritys" sivulla 9
  - "Thin Client Manager Operations Utility -apuohjelman käyttö" sivulla 17
  - "Verkkotietokoneen Service Utility- ja Operations Utility -apuohjelman asennus" sivulla 13.

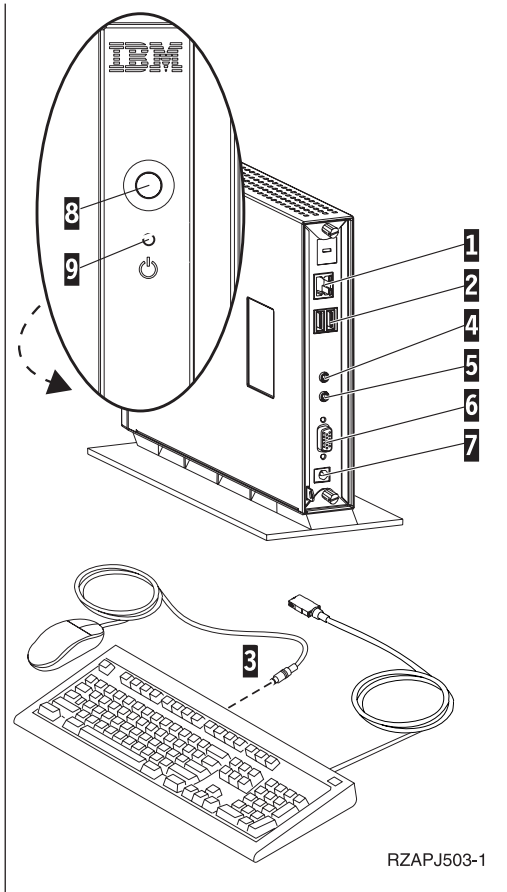

### Käynnistystoimet

Tämä on NetVista-verkkotietokoneen käynnistystoimien tavallinen toteutumisjärjestys. Ellei jokin näistä tapahtumista toteudu, katso lisätietoja kohdasta "Laitteistohäiriöiden ratkaiseminen" sivulla 39.

- 1. Seuraavat laitteet ilmoittavat käynnistyksestä merkkivalolla:
  - keskusyksikkö (järjestelmän ja verkon tilan merkkivalo)
  - virtalähde
  - näppäimistö
  - näytin<sup>1</sup>
  - kaikki USB-laitteet<sup>2</sup>.
- 2. Seuraavat sisäiset laitteisto-osat tulevat käyttöön:
  - muisti
  - L1-välimuisti
  - näyttömuisti
  - näppäimistöohjain.
- 3. IBM NetVista -verkkotietokoneen aloitusnäyttö tulee näkyviin.
- 4. Jokin seuraavista tulee näkyviin:
  - Thin Client Express -ohjelmiston Setup Utility -apuohjelma seuraavissa tapauksissa:
    - NetVista-verkkotietokoneen käyttö aloitetaan ensimmäistä kertaa.
    - NetVista-verkkotietokoneen asetukset palautetaan alkuperäisiä tehdasasetuksia vastaaviksi.

Lisätietoja Setup Utility -apuohjelman käytöstä on kohdassa "Verkkotietokoneen kokoonpanon määritys" sivulla 9.

- NetVista-verkkotietokone lukee CompactFlash-kortin tiedot ja siirtää käyttöjärjestelmän muistiin.
- Configuration Tool -apuohjelman avulla määritetty käyttöliittymä tulee kuvaruutuun. Käyttöliittymä voi olla:
  - yksi sovellus tai useita sovelluksia
  - työkalurivi, jossa on vähintään yksi sovellus.
- Jos kuvaruutuun tulee käynnistyksen keskeytysnäyttö, katso lisätietoja kohdasta "Laitteistohäiriöiden ratkaiseminen" sivulla 39.

Lisätietoja NetVista-verkkotietokoneen käytöstä on seuraavissa kohdissa:

- "Verkkotietokoneen kokoonpanon määritys" sivulla 9
- "Verkkotietokoneen Service Utility- ja Operations Utility -apuohjelman asennus" sivulla 13
- "Thin Client Manager Operations Utility -apuohjelman käyttö" sivulla 17.

<sup>1.</sup> Jos näyttimen merkkivalo ei syty, katso lisätietoja näyttimen mukana toimitetuista julkaisuista.

<sup>2.</sup> Jos USB-laitteen merkkivalo ei syty, katso lisätietoja USB-laitteen mukana toimitetuista julkaisuista.

### Verkkotietokoneen kokoonpanon määritys

Verkkotietokoneen kokoonpano on määritettävä, jotta tietokoneen avulla voi käyttää palvelimessa olevia sovelluksia. Kokoonpanon määrityksessä voi käyttää apuna NSBoot Setup Utility -apuohjelmaa ja Thin Client Express -ohjelmistoon sisältyvää Configuration Tool -apuohjelmaa.

Huomautus: Thin Client Express -järjestelmän kokoonpanon määritys ei edellytä yhteyttä palvelimeen.

Tässä jaksossa käsitellään seuraavia aiheita:

- "Verkkotietokoneen kokoonpanon määritys Setup Utility -apuohjelman avulla"
- "Verkkotietokoneen kokoonpanon määritys Configuration Tool -apuohjelman avulla" sivulla 11.

## Verkkotietokoneen kokoonpanon määritys Setup Utility -apuohjelman avulla

Setup Utility -apuohjelman avulla voit

- määrittää näppäimistön kieliasetukset
- asettaa näyttimen erotyskyvyn ja virkistystaajuuden
- määrittää IP-kokoonpanon asetukset
- määrittää kokoonpanon lisäasetuksia, esimerkiksi muuttaa käynnistystiedoston palvelinasetuksia.

Kun verkkotietokoneen käyttö aloitetaan ensimmäisen kerran, kokoonpano on määritettävä Setup Utility -apuohjelman avulla. Seuraavassa on esimerkki Setup Utility -apuohjelman valikosta:

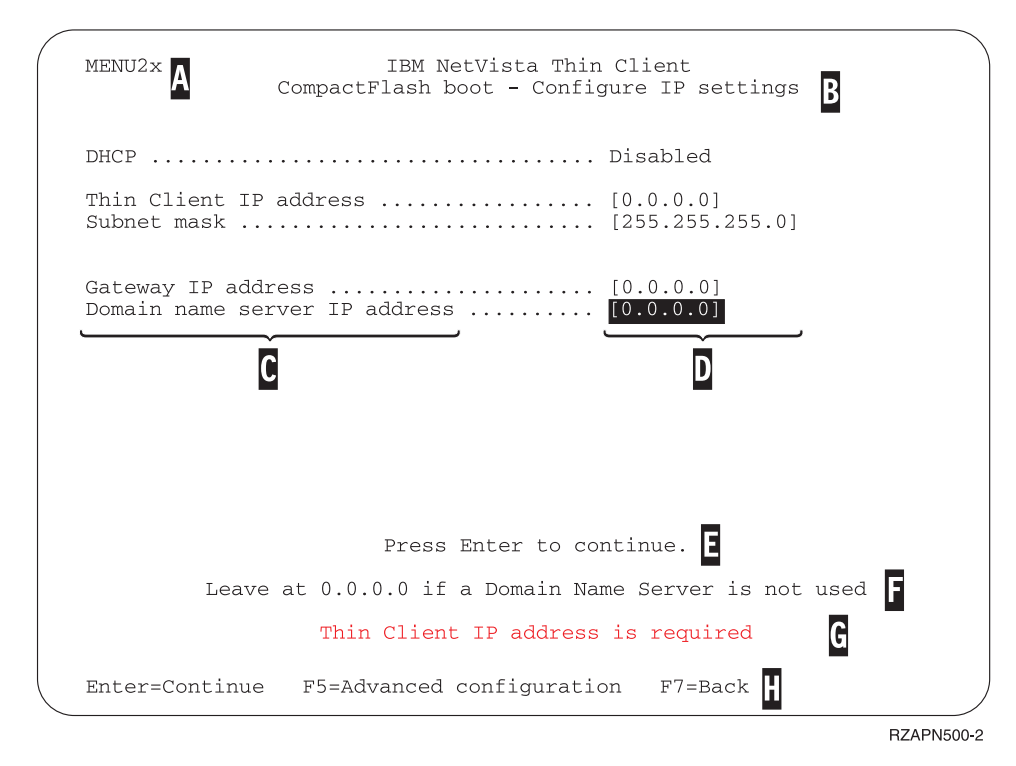

Kuva 2. Esimerkkivalikko.

Siirtyminen valikosta toiseen Setup Utility -apuohjelmassa on helppoa valikon numeron **A** avulla. Valikot, joiden numeron alussa on **2**, ovat vain Setup Utility -apuohjelmassa esiintyviä valikkoja. Valikon otsikko **B** osoittaa, mikä valikko on käytössä.

Valitse nuolinäppäimien avulla jokin vaihtoehto luettelosta **C**. Kun vaihtoehto on valittu, määritä arvo vastaavaan arvokenttään **D**. Joissakin kentissä voit valita arvon käyttämällä **Page Up-** ja **Page Down** -näppäintä.

Kuvaruudun alaosan sanomissa ( **E** ja **F** ) on lisätietoja. Virhesanomat **G** ilmoittavat, jos arvoja on lisättävä tai korjattava ennen jatkamista.

Voit siirtyä Setup Utility -apuohjelmassa valikosta toiseen aktiivisten toimintonäppäinten H avulla.

Voit aloittaa Setup Utility -apuohjelman myöhempien käynnistysten aikana painamalla **Esc**-näppäintä heti, kun seuraava sanoma poistuu kuvaruudusta: Hardware testing in progress . . .

Jos olet käyttänyt vain **Simple Configuration** -valikkoa ensimmäisen käynnistyksen yhteydessä, sama valikko tulee kuvaruutuun. Jos olet käyttänyt **Advanced Configuration** -valikkoa ensimmäisen käynnistyksen yhteydessä, kuvaruutuun tulee **Advanced Configuration** -valikko.

Lisätietoja CompactFlash-korttien päivityksestä Setup Utility -apuohjelman avulla on kohdassa "Reflash-toiminnon toteutus Setup Utility -apuohjelman avulla" sivulla 33.

### Verkkotietokoneen kokoonpanon määritys Configuration Tool -apuohjelman avulla

Thin Client Express -ohjelmiston Configuration Tool -apuohjelman avulla voit määrittää verkkotietokoneen kokoonpanoon seuraavat sovellukset:

- ICA (Independent Computing Architecture) -työasemaohjelma
- ICA-etäsovellusten hallintaohjelma
- 3270-emulointiohjelma S/390<sup>®</sup>-pääkoneyhteyksiä varten
- 5250-emulointiohjelma AS/400<sup>®</sup>-pääkoneyhteyksiä varten
- VT-emulointiohjelma
- laajennettu vianmääritys.

Configuration Tool -apuohjelman avulla voit myös määrittää kokoonpanoon yksittäisen käyttäjän oletusasetuksia, jotka eivät liity sovelluksiin, esimerkiksi hiiren oikea- tai vasenkätisyyden ja näyttimen erotuskyvyn. Lisäksi voit apuohjelman avulla päivittää CompactFlash-kortissa olevia ohjelmia.

Kun verkkotietokoneen käyttö aloitetaan ensimmäisen kerran, Configuration Tool -apuohjelma alkaa automaattisesti Setup Utility -apuohjelman päätyttyä. Vaikka Configuration Tool -apuohjelma on ajettava ennen sovellusten käyttöä, lisäasetuksia ei tarvitse määrittää toimivaa peruskokoonpanoa varten. Kun Configuration Tool -apuohjelma on ajettu, on napsautettava **Save and Restart** -painiketta, jolloin järjestelmä tallentaa asetukset ja käynnistää verkkotietokoneen uudelleen uuden kokoonpanon mukaisesti.

Configuration Tool -apuohjelmassa on kolme Workstation Mode -käyttöliittymää:

- Yksittäinen sovellus, joka alkaa automaattisesti, kun verkkotietokone käynnistetään. Tämä sovellus täyttää koko kuvaruudun.
- Vähintään yksi sovellus, joka alkaa automaattisesti, kun verkkotietokone käynnistetään.
  - Huomautus: N2200e-verkkotietokoneen vapaan muistin määrä ratkaisee, kuinka monta sovellusta voi olla samanaikaisesti ajossa. Kun käytössä on 32 megatavun CompactFlash-kortti, enimmäisarvoksi on määritettävä jompikumpi seuraavista:
    - neljä samanaikaista 5250- tai 3270-emulointi-istuntoa
    - ICA-työasemaohjelma ja kaksi samanaikaista 5250- tai 3270emulointi-istuntoa.
- Työkalurivi, jossa on vähintään yksi sovellus. Configuration Tool -apuohjelma voi tarvittaessa aloittaa sovellukset automaattisesti.

Verkon pääkäyttäjä voi rajoittaa Configuration Tool -apuohjelman käyttöä jommallakummalla seuraavista menetelmistä:

- Pääkäyttäjän tunnussanan luonti Configuration Tool -apuohjelmassa.
- Thin Client Manager -ohjelmiston Operations Utility -apuohjelman käyttö. Lisätietoja Operations Utility -apuohjelmasta on kohdassa "Thin Client Manager Operations Utility -apuohjelman käyttö" sivulla 17.

Saat kuvaruutuun mukautetun ohjeen koska tahansa napsauttamalla näytön oikeassa alakulmassa olevaa **Help**-painiketta. Ohjeen katseluohjelmassa on myös hakutoiminto.

Voit aloittaa Configuration Tool -apuohjelman myöhemmin koska tahansa painamalla **Vaihto-**, **Ctrl-** ja **Alt-**näppäintä näppäimistön vasemmassa laidassa. Pidä näppäimiä painettuna useita sekunteja, kunnes Configuration Tool -apuohjelma alkaa.

Voit myös sijoittaa Configuration Tool -apuohjelman kuvakkeen työkaluriville, jolloin voit helposti aloittaa sen myöhemmin.

Lisätietoja CompactFlash-korttien päivityksestä Configuration Tool -apuohjelman avulla on kohdassa "Flash-muistin päivitys Configuration Tool -apuohjelman avulla" sivulla 33.

### Verkkotietokoneen Service Utility- ja Operations Utility -apuohjelman asennus

Thin Client Express -ohjelmiston Service Utility- ja Operations Utility -apuohjelma ovat hallintaohjelmia, jotka toimivat seuraavilla käyttöjärjestelmillä varustetuissa työasemissa:

- Windows NT<sup>®</sup> Server 4.0
- Windows NT Server 4.0, Terminal Server Edition (TSE)
- Windows NT Workstation 4.0.

Apuohjelmat ovat valinnaisia, mutta Service Utility -apuohjelma on asennettava, jotta työaseman CompactFlash-kortin flash-näköistiedoston voi korvata uudella. Service Utility -apuohjelmassa on seuraavat osat:

- · NetVista Thin Client Express -ohjelmiston näköistiedostot
- verkkotukipalvelut, joihin sisältyvän NFS (Network File Server) -tuen avulla työasema voi käyttää näköistiedostoja.

Jos asennettuna on Service Utility -apuohjelma mutta ei Operations Utility -apuohjelmaa, näköistiedoston korvaukseen on käytettävä NSBoot Setup Utility -apuohjelmaa tai työaseman Configuration Tool -apuohjelmaa.

Jos asennettuna on Operations Utility -apuohjelma mutta ei Service Utility -apuohjelmaa, voit toteuttaa kaikki apuohjelmaan sisältyvät tehtävät CompactFlash-kortin päivitystä lukuun ottamatta. Lisätietoja Operations Utility -apuohjelman käytöstä on kohdassa "Thin Client Manager Operations Utility -apuohjelman käyttö" sivulla 17.

Taulukko 1 sisältää tiedot työkaluista ja apuohjelmista, joita tarvitaan erilaisia flashnäköistiedoston korvauksen menetelmiä käytettäessä.

| Päivityksen tai<br>korvauksen laji             | NSBoot Utility | Configuration<br>Tool | Service Utility | Operations<br>Utility |
|------------------------------------------------|----------------|-----------------------|-----------------|-----------------------|
| Flash-tiedoston<br>korvaus, Setup Utility      | Х              |                       | Х               |                       |
| Flash-tiedoston<br>palautus<br>vertaiskoneesta | Х              |                       |                 |                       |
| Päivitys, Configuration<br>Tool -apuohjelma    |                | Х                     | Х               |                       |
| Päivitys, Operations<br>Utility                |                |                       | Х               | Х                     |

Taulukko 1. Päivitykseen ja flash-tiedoston korvaukseen tarvittavat työkalut ja apuohjelmat.

Kolmen ensimmäisen menetelmän avulla voit korvata vain yhden verkkotietokoneen flash-tiedostot kerrallaan. Neljännen menetelmän avulla on mahdollista korvata useiden verkkotietokoneiden flash-tiedostoja yhdellä kertaa. Lisätietoja flashtiedostojen korvauksesta ja CompactFlash-korttien päivityksestä on kohdassa "CompactFlash-kortissa olevan flash-näköistiedoston korvaus" sivulla 31.

Service Utility- ja Operations Utility -apuohjelman voi asentaa:

- NetVista Thin Client Utilities -CD-tietolevystä
- NetVista Thin Client -sivustosta.

### Apuohjelmien asennus NetVista Thin Client Utilities -CD-tietolevystä

Voit asentaa Service Utility- ja Operations Utility -apuohjelman NetVista Thin Client Utilities -CD-tietolevystä asettamalla CD-tietolevyn palvelimen CD-asemaan. Järjestelmä tuo kuvaruutuun automaattisesti IBM NetVista Thin Client Utilities -valikon.

Huomautus: Jos Thin Client Utilities -valikko ei tule näkyviin, voit ajaa CD-tietolevyn päähakemistossa olevan install.bat-tiedoston.

Voit asentaa Service Utility -apuohjelman napsauttamalla "Install NetVista Thin Client Express Service Utility" -vaihtoehtoa.

Voit asentaa Operations Utility -apuohjelman napsauttamalla "Install NetVista Thin Client Manager Operations Utility" -vaihtoehtoa.

### Apuohjelmien nouto IBM Thin Client -sivustosta

Service Utility- ja Operations Utility -apuohjelman nouto IBM Thin Client -sivustosta edellyttää päivityspalvelimen määritystä. Päivityspalvelimen on täytettävä seuraavat ehdot:

- Palvelimesta tulee olla luotettava yhteys Internetiin.
- Palvelimessa tulee olla käytössä FTP- tai HTTP-yhteyskäytäntö.
- Verkkotietokoneen tulee voida käyttää päivityspalvelinta nopean TCP/IPyhteyden, kuten lähiverkon, kautta.
- Palvelimessa tulee olla riittävästi tilaa tiedostoille.

Kun päivityspalvelin on määritetty, voit noutaa Service Utility- ja Operations Utility -apuohjelman IBM Thin Client -sivustosta seuraavasti:

- Aloita päivityspalvelimen WWW-selain ja siirry URL-osoitteeseen http://www.pc.ibm.com/support.
- 2. Valitse NetVista-kohta.
- 3. Valitse NetVista thin client -kohta.
- 4. Valitse vasemmasta sarakkeesta Hot news -linkki.
- 5. Valitse NetVista N2200e (8363Cxx) Service and Operations Utilities -kohta.
- 6. Nouda apuohjelmat annettujen ohjeiden mukaisesti.

### Thin Client Express Service Utility -apuohjelman käyttö

Service Utility -apuohjelma alkaa automaattisesti, kun asennus on valmis. Apuohjelma on määritetty alkamaan automaattisesti myös palvelimen uudelleenkäynnistyksen jälkeen.

Jos N2200e-verkkotietokoneen tai sen flash-muistin päivityksen aikana ilmenee häiriöitä palvelimessa, on syytä tarkistaa Service Utility -apuohjelman verkkotukipalveluiden tila. Voit tarkistaa tilan seuraavasti:

- 1. Napsauta Windowsin<sup>®</sup> tehtäväpalkissa olevaa Käynnistä-painiketta.
- 2. Valitse Asetukset-vaihtoehto.
- 3. Valitse Ohjauspaneeli-vaihtoehto.

- 4. Kaksoisnapsauta Ohjauspaneeli-ikkunassa Palvelut-kuvaketta.
- 5. Varmista **Palvelut**-ikkunassa, että seuraavien palveluiden tilasarakkeessa on arvo Started (aloitettu):
  - IBM NFS Server
  - IBM RPC Portmapper
  - IBM Time Protocol Server.

Jos verkkotukipalveluita ei ole aloitettu, voit aloittaa ne **Palvelut**-ikkunassa seuraavasti:

- 1. Valitse Palvelut-ikkunassa palvelu, jonka haluat aloittaa.
- 2. Napsauta Aloita-painiketta.

**Huomautus:** Jos palvelun aloitus ei onnistu, tarkista häiriön syy Windowsin tapahtumalokista ja ota tarvittaessa yhteys IBM:n huoltoedustajaan.

- 3. Toista nämä toimet kaikille aloitettaville palveluille.
- 4. Kun olet aloittanut kaikki haluamasi palvelut, napsauta Sulje-painiketta.

### Thin Client Manager Operations Utility -apuohjelman käyttö

Thin Client Manager Operations Utility -apuohjelman avulla avulla voit luoda työasemaryhmiä ja toteuttaa ryhmään kuuluville työasemille erilaisia toimintoja. Työasematehtävien hoito Operations Utility -apuohjelman avulla edellyttää seuraavia seikkoja:

- Operations Utility -apuohjelman tulee olla asennettuna tietokoneeseen. Lisätietoja on kohdassa "Verkkotietokoneen Service Utility- ja Operations Utility -apuohjelman asennus" sivulla 13.
- Työaseman, johon toiminto kohdistuu, on oltava toiminnassa.

### **Operations Utility -apuohjelman aloitus**

Voit aloittaa Operations Utility -apuohjelman seuraavasti:

- 1. Napsauta Windowsin tehtäväpalkissa olevaa Käynnistä-painiketta.
- 2. Valitse Ohjelmat-vaihtoehto.
- 3. Valitse IBM NetVista Thin Client Utilities -vaihtoehto.
- 4. Valitse Operations Utility -vaihtoehto.
- 5. Valitse TCM Operations Utility -vaihtoehto.

Kun Operations Utility -apuohjelma on aloitettu, kuvaruutuun tulee seuraavankaltainen ikkuna:

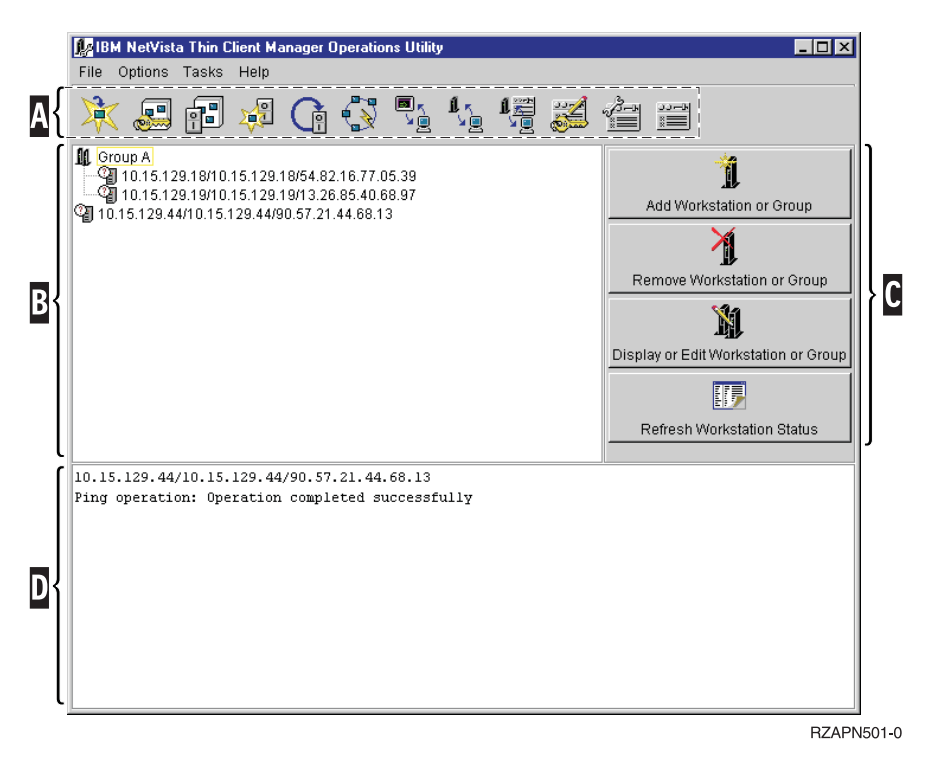

Kuva 3. Operations Utility -apuohjelman esimerkki-ikkuna.

Tehtävärivillä **A** näkyvät kuvakkeet edustavat tärkeimpiä toteutettavia tehtäviä.

Tehtävärivin alapuolella on työasemaluettelo **B**. Se peittää suurimman osan kuvaruudusta.

Työasemaluettelon työkalurivillä **C** näkyvät toiminnot, jotka vaikuttavat työasemaryhmiin.

Tilasanomaikkunassa D näkyvät sanomat osoittavat, onko toiminto onnistunut. Voit poistaa tilasanomat valitsemalla **Options**-valikosta **Clear Status Messages** -vaihtoehdon. Tilasanomaikkunaan mahtuu 12 riviä tekstiä kerrallaan, joten sanomat kannattaa ehkä kopioida ja liittää tekstinmuokkausohjelmaan. Tällöin voit lukea koko tilasanoman vierittämättä näyttöä.

### **Operations Utility - apuohjelman käyttö**

Operations Utility -apuohjelmaa käytetään tavallisesti vaiheittain seuraavasti:

- 1. Valitse työasemaluettelosta se työasema, johon haluat kohdistaa tehtävän.
  - Jos luettelossa ei ole käytettävissä yhtään työasemaa, siihen on lisättävä työasema. Lisätietoja työasemien ja ryhmien lisäyksestä on kohdassa "Työaseman tai ryhmän lisäys" sivulla 20.
- 2. Napsauta haluamasi tehtävän kuvaketta tehtävärivillä.

Joidenkin tehtävien yhteydessä käyttäjän on täytettävä lisätietoikkunoita. Täytä tarvittavat tiedot mahdollisiin lisätietoikkunoihin ja napsauta **Finish**-painiketta.

3. Monien tehtävien toteutus edellyttää työaseman uudelleenkäynnistystä.

Tilasanomaikkunassa näkyvät sanomat ilmaisevat, onko tehtävän toteutus onnistunut.

### Tunnussanat ja SNMP-yhteisöjen nimet

Voit asettaa tai vaihtaa pääkäyttäjän tunnussanan jommallakummalla seuraavista menetelmistä:

- Voit muuttaa etäkäyttövaltuuksien asetuksia Operations Utility -apuohjelman avulla. Lisätietoja etäkäyttövaltuuksien muutosta Operations Utility -apuohjelman avulla on kohdassa "Etäkäyttövaltuuksien muutto" sivulla 25.
- Voit muuttaa etäkäyttövaltuuksien asetuksia Configuration Tool -apuohjelman Software Update -vaihtoehdon avulla. Lisätietoja Configuration Tool -apuohjelman käytöstä on kohdassa "Verkkotietokoneen kokoonpanon määritys Configuration Tool -apuohjelman avulla" sivulla 11.

Kun pääkäyttäjän tunnussana on asetettu, Configuration Tool -apuohjelman käyttö työasemasta edellyttää tätä tunnussanaa. Työasemaa ei tarvitse käynnistää uudelleen ennen pääkäyttäjän tunnussanan voimaan tuloa.

**Huomautus:** Pääkäyttäjän tunnussana on asetettava, jotta FTP-yhteyskäytännön käyttö on mahdollista. Lisätietoja FTP-demoniohjelman aloituksesta ja lopetuksesta on kohdassa "FTP-demoniohjelman aloitus ja lopetus" sivulla 27.

Työasemaa tai ryhmää lisättäessä on määritettävä SNMP-yhteisöjen nimet, ennen kuin useimpien tehtävien toteutus Operations Utility -apuohjelman avulla on mahdollista. SNMP-lukuyhteisön (Read Community) nimen avulla voit toteuttaa lukutoimintoja ja SNMP-kirjoitusyhteisön (Read/Write Community) nimen avulla voit toteuttaa luku- ja kirjoitustoimintoja. Oletusarvon mukaan SNMP:n lukuyhteisön nimi N2200e-verkkotietokoneessa on public. SNMP-lukuyhteisön nimi public osoittaa, että kaikilla käyttäjillä, joilla on valtuudet johonkin SNMP-agenttiin tai selaimeen, on valtuudet kyseiseen työasemaan.

Järjestelmässä on määritettynä myös SNMP-kirjoitusyhteisön nimen oletusarvo, jotta Operations Utility -apuohjelman asetusten määritys olisi mahdollisimman nopeaa ja vaivatonta.

**Huomautus:** Verkon tietoturvan kannalta on tärkeää muuttaa SNMPkirjoitusyhteisön nimi Operations Utility -apuohjelman ensimmäisen käyttökerran yhteydessä. Lisätietoja SNMP-kirjoitusyhteisön nimen muutosta on kohdassa "Etäkäyttövaltuuksien muutto" sivulla 25.

Pääkäyttäjän tunnussanat ja SNMP-yhteisöjen nimet eivät sisälly kokoonpanotiedostoihin, joten ne eivät tallennu CompactFlash-korttiin. Ne tallentuvat sen asemesta NVRAM (Nonvolatile Random Access Memory) -muistiin. Jos työasema kirjautuu V2R1-järjestelmään, järjestelmän Network Station Manager (NSM) -asetukset korvaavat työaseman pääkäyttäjän tunnussanan ja SNMP-yhteisöjen nimet.

### Työasemaluettelon käyttö

Työasemaluettelossa näkyvät sekä yksittäiset työasemat että työasemaryhmät. Jokaisesta työasemasta ja työasemaryhmästä Operations Utility -apuohjelma näyttää seuraavat tiedot:

- Nimi, johon sisältyy
  - IP-osoite
  - pääkoneen nimi
  - MAC-osoite
- Ohjeteksti, johon sisältyy
  - mallinumero
  - laitos ja versio
  - virtakytkimen tila
  - Thin Client Express -ohjelmiston tila
- Kuva, joka sisältää lisätietoja työasemasta. Taulukko 2 sisältää mahdolliset kuvat ja niiden selitykset.

Taulukko 2. Työasemaluettelon kuvat.

| Kuva     | Selitys                                                                                                    |
|----------|----------------------------------------------------------------------------------------------------|
| <b>I</b> | Kohde ei vastaa PING-komentoon.                                                                                       |
|          | Kohde vastaa PING-komentoon virheellisesti (ei vastaa SNMP-pyyntöihin tai on muu kuin IBM NetVista -verkkotietokone). |
| <b>S</b> | IP-osoite ei kelpaa.                                                                                                  |
| 1        | Kohde on X86-perustainen malli <sup>1</sup> , jossa on virta kytkettynä.                                              |
| 观        | Kohde on X86-perustainen malli, jossa ei ole virta kytkettynä.                                                        |
| 1        | Kohde on malli N2200e, jossa on virta kytkettynä.                                                                     |

Taulukko 2. Työasemaluettelon kuvat. (jatkoa)

| Kuva | Selitys                                                                      |
|------|------------------------------------------------------------------------------|
| 亄    | Kohde on malli N2200e, jossa ei ole virta kytkettynä.                        |
| 1    | Kohde on PowerPC-perustainen malli <sup>2</sup> , jossa on virta kytkettynä. |
| 11   | Kohde on PowerPC-perustainen malli, jossa ei ole virta kytkettynä.           |
|      | ·                                                                            |

#### Huomautuksia:

- 1. X86-perustaisia malleja ovat mallit 2200 ja 2800.
- 2. PowerPC-perustaisia malleja ovat mallit 100, 300 ja 1000.

### Työasemaluettelon työkalurivin käyttö

Työasemaluettelon työkalurivin avulla voit luoda ja hallita työasemaryhmiä. Voit käyttää tunnisteena ryhmän nimeä tai IP-osoitteiden joukkoa.

Voit valita useita työasemia tai ryhmiä pitämällä Ctrl-näppäintä painettuna valinnan aikana.

#### Työaseman tai ryhmän lisäys

Voit lisätä työaseman tai ryhmän seuraavasti:

1. Valitse työasemaluettelosta kohta, johon haluat lisätä uuden työaseman tai ryhmän.

Jos valittuna on ryhmä, Operations Utility -apuohjelma lisää uuden työaseman valittuun ryhmään.

Jos valittuna on työasema, Operations Utility -apuohjelma lisää uuden työaseman tai ryhmän valitun työaseman yläpuolelle.

**Huomautus:** Joissakin tapauksissa ei ole syytä valita luettelosta mitään kohdetta ennen työaseman lisäystä. Jos luettelossa on esimerkiksi vain yksi ryhmä ja haluat lisätä työaseman luetteloon mutta pitää sen ryhmän ulkopuolella, on varmistettava, ettei ryhmä ole valittuna.

Voit varmistaa seuraavasti, että mikään kohde ei ole valittuna:

- a. Valitse työasemaluettelosta yksi kohde.
- b. Pidä **Ctrl**-näppäintä painettuna ja napsauta valittua kohdetta uudelleen.

Tällöin valitun kohteen valinta poistuu, eikä mikään luettelon kohde ole valittuna.

- 2. Avaa Add Workstation or Group -ikkuna napsauttamalla työasemaluettelon työkalurivin Add Workstation or Group -painiketta.
- Määritä, onko lisättävä kohde yksittäinen työasema, IP-osoitealue vai työasemaryhmän nimi.

SNMP:n luku- ja kirjoitusyhteisön nimi on määritettävä kunkin valinnan yhteydessä, jotta useimpien tehtävien toteutus Operations Utility -apuohjelman avulla on mahdollista. Lisätietoja SNMP-yhteisöjen nimistä on kohdassa "Tunnussanat ja SNMP-yhteisöjen nimet" sivulla 18.

4. Napsauta OK-painiketta.

Työasema tai ryhmä näkyy nyt työasemaluettelossa.

#### Työaseman tai ryhmän poisto

Voit poistaa työaseman tai ryhmän seuraavasti:

- 1. Valitse työasemaluettelosta se työasema tai ryhmä, jonka haluat poistaa.
- 2. Napsauta työasemaluettelon työkalurivin **Remove Workstation or Group** -painiketta.
- 3. Kun kuvaruutuun tulee vahvistusikkuna, napsauta Yes-painiketta.

Huomautus: Voit poistaa vahvistusikkunan käytöstä poistamalla Optionsvalikon Confirm Removes -kohdan valinnan.

Työasema tai ryhmä poistuu työasemaluettelosta.

#### Työaseman tai ryhmän näyttö ja muokkaus

Ominaisuuksien muutto **Display or Edit Workstation or Group** -toiminnon avulla vaikuttaa vain työasemaprofiilin ominaisuuksiin. Itse työaseman ominaisuudet säilyvät muuttumattomina.

Voit näyttää työaseman tai muokata sitä seuraavasti:

- 1. Valitse työasemaluettelosta se työasema tai ryhmä, jonka haluat näyttää tai jota haluat muokata.
- 2. Avaa **Display or Edit Workstation or Group** -ikkuna napsauttamalla työasemaluettelon työkalurivin **Display or Edit Workstation or Group** -painiketta.
- 3. Voit muokata haluamiasi ominaisuuksien arvoja tässä ikkunassa.
- 4. Napsauta OK-painiketta.

#### Työaseman tilatietojen verestys

Työasemaluettelossa näkyvät kuvat osoittavat työasemien tilan. Taulukko 2 sivulla 19 sisältää mahdolliset kuvat ja niiden selitykset.

Voit verestää työaseman tilatiedot seuraavasti:

- 1. Valitse työasemaluettelosta se työasema, jonka tilatiedot haluat verestää.
- 2. Napsauta työasemaluettelon työkalurivin **Refresh Workstation Status** -painiketta.

Kun työasemien tilatiedot verestetään, Operations Utility -apuohjelma ottaa yhteyden valittuihin työasemiin ja tarkistaa, ovatko ne aktiivisia. Jos Operations Utility -apuohjelma havaitsee aktiivisen työaseman, se selvittää, onko työasema NetVistaverkkotietokone vai jokin muu laite.

Jos aktiivinen työasema on NetVista-verkkotietokone, Operations Utility -apuohjelma pyytää ja tallentaa työaseman MAC-osoitteen. Tämän avulla voit toteuttaa työaseman lähiverkkokäynnistyksen. Lisätietoja lähiverkkokäynnistyksestä on kohdassa "Lähiverkkokäynnistys" sivulla 28.

#### Tehtävärivin käyttö

Tehtävärivin avulla voit toteuttaa työasemaluettelosta valituille työasemille seuraavat tehtävät:

- todennus ja käynnistys verkkopalvelimesta
- käynnistys CompactFlash-kortista
- kokoonpanotiedostojen varmistuskopiointi ja palautus
- etäkäyttövaltuuksien muutto

- Configuration Tool -apuohjelman käyttövaltuuksien myöntö työasemalle tai niiden epäys
- työaseman asetusten palautus valmiiksi määritettyihin oletusarvoihin
- lähiverkkokäynnistyksen asetus työasemaan
- työaseman virran katkaisu ja uudelleenkäynnistys
- FTP- ja Telnet-demoniohjelman aloitus ja lopetus
- CompactFlash-korttien päivitys.

#### **Todennus palvelimesta**

Todennus palvelimesta nostaa suojauksen samalle tasolle kuin palvelimen todennus, mutta ei hidasta työaseman käynnistystä CompactFlash-kortista. Voit todentaa työaseman verkkopalvelimesta seuraavasti:

- 1. Valitse työasemaluettelosta se työasema, jonka haluat todentaa verkkopalvelimesta.
- 2. Napsauta tehtävärivin Authenticate from Server -kuvaketta:

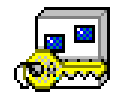

- 3. Määritä Authenticate from Server -ikkunassa todennuspalvelimen IP-osoite.
- 4. Valitse todennuspalvelimen laji.
- 5. Voit tuoda kuvaruutuun **Workstation configuration server** ja **Authentication server** -ikkunan napsauttamalla **Advanced**-painiketta. Muussa tapauksessa siirry vaiheeseen 6.
- 6. Napsauta Finish-painiketta.
- 7. Napsauta tehtävärivin Shut Down or Reboot -kuvaketta:

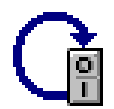

- 8. Valitse Shut Down or Reboot -ikkunassa Reboot-vaihtoehto.
- 9. Napsauta Finish-painiketta.

Uudelleenkäynnistyksessä työasema käynnistyy CompactFlash-kortista, mutta todennuspalvelin pyytää työasemalta käyttäjätunnuksen ja tunnussanan.

#### Käynnistys palvelimesta

Jos vaihdat NetVista-verkkotietokoneen mallin N2200e johonkin keskitetymmin hallittuun malliin, haluat ehkä käynnistää työasemat NSM (Network Station Manager) -palvelimesta. Jos käynnistät työasemat NSM-palvelimesta, voit määrittää verkkokäynnistystä varten työasemiin seuraavat asetukset:

- käynnistyspalvelimen yhteyskäytäntö
- ensisijainen todennuspalvelin
- ensisijaisen käynnistyspalvelimen osoite
- ensisijaisen käynnistyspalvelimen polku
- ensisijaisen työaseman kokoonpanopalvelimen osoite
- ensisijaisen työaseman kokoonpanopalvelimen polku
- ensisijaisen työaseman kokoonpanopalvelimen yhteyskäytäntö.

Voit käynnistää työaseman verkkopalvelimesta seuraavasti:

- 1. Valitse työasemaluettelosta se työasema, jonka haluat käynnistää verkkopalvelimesta.
- 2. Napsauta tehtävärivin Boot from Server -kuvaketta:

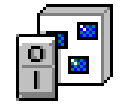

- 3. Määritä Boot from Server -ikkunassa käynnistyspalvelimen IP-osoite.
- 4. Valitse käynnistyspalvelimen laji.
- 5. Voit tuoda kuvaruutuun **Boot server**-, **Workstation configuration server** ja **Authentication server** -ikkunan napsauttamalla **Advanced**-painiketta. Muussa tapauksessa siirry vaiheeseen 6.
- 6. Napsauta Finish-painiketta.
- 7. Napsauta tehtävärivin Shut Down or Reboot -kuvaketta:

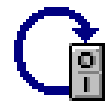

- 8. Valitse Shut Down or Reboot -ikkunassa Reboot-vaihtoehto.
- 9. Napsauta Finish-painiketta.

Uudelleenkäynnistyksessä työasema käynnistyy käynnistyspalvelimesta CompactFlash-kortin asemesta.

#### Käynnistys CompactFlash-kortista

Voit määrittää työaseman käynnistymään seuraavilla käynnistyskerroilla CompactFlash-kortista seuraavasti:

- Valitse työasemaluettelosta se työasema, jonka haluat käynnistää CompactFlashkortista.
- 2. Napsauta tehtävärivin Boot from Flash -kuvaketta:

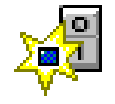

- 3. Napsauta Boot from Flash -ikkunassa Finish-painiketta.
- 4. Napsauta tehtävärivin Shut Down or Reboot -kuvaketta:

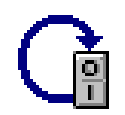

- 5. Valitse Shut Down or Reboot -ikkunassa Reboot-vaihtoehto.
- 6. Napsauta Finish-painiketta.

Uudelleenkäynnistyksessä työasema käynnistyy CompactFlash-kortista käynnistyspalvelimen asemesta.

#### Kokoonpanotiedostojen varmistuskopiointi ja palautus

Kokoonpanotiedostot ovat tiedostoja, joita emulointiohjelmat, ICA (Independent Computing Architecture) -arkkitehtuuri ja työpöytä käyttävät. Kokoonpanotiedostoihin eivät sisälly pääkäyttäjän tunnussana ja SNMP-yhteisöjen nimet.

Voit tehdä kokoonpanotiedostoista varmistuskopiot ja palauttaa ne Operations Utility -apuohjelman avulla. Voit myös kopioida kokoonpanotiedostot tekemällä niistä varmistuskopiot yhdessä työasemassa ja palauttamalla tiedostot varmistuskopioista toisessa.

Voit tehdä kokoonpanotiedostoista varmistuskopiot ja palauttaa ne seuraavasti:

- 1. Valitse työasemaluettelosta se työasema, jonka kokoonpanotiedostot haluat varmistuskopioida tai palauttaa.
- 2. Napsauta tehtävärivin Back Up or Restore Configuration Files -kuvaketta:

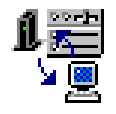

3. Valitse **Back Up or Restore Configuration Files** -ikkunassa kokoonpanotiedostojen varmistuskopiointi tai palautus.

Jos haluat tehdä kokoonpanotiedostoista varmistuskopiot, valitse **Back up** -vaihtoehto ja siirry vaiheeseen 4.

Jos haluat palauttaa kokoonpanotiedostot, valitse **Restore**-vaihtoehto ja siirry vaiheeseen 7.

- 4. Määritä hakemisto, johon kokoonpanotiedostot tallennetaan, napsauttamalla **Set Path** -painiketta.
- 5. Valitse kuvaruutuun tulevasta luettelosta niiden työasemien MAC-osoitteet, joiden kokoonpanotiedostot haluat varmistuskopioida.
- 6. Napsauta Finish-painiketta.

Määritettyihin MAC-osoitteisiin liittyvistä kokoonpanotiedostoista on nyt tallennettu varmistuskopiot määritettyyn hakemistoon.

- Määritä hakemisto, johon kokoonpanotiedostot on tallennettu, napsauttamalla Set Path -painiketta.
- 8. Valitse vastaavuuksien mukainen (corresponding) tai tavallinen (common) palautus:

#### Corresponding

Jos valitset vastaavuuksien mukaisen palautuksen (corresponding), järjestelmä palauttaa kokoonpanotiedostot niihin työasemiin, joista ne on kopioitu. Hakemisto, joka sisältää kokoonpanotiedostot, vastaa kohdetyöaseman MAC-osoitetta.

Vastaavuuksien mukaisen palautuksen avulla voit palauttaa kokoonpanotiedostot palvelimesta flash-muistin päivityksen jälkeen.

#### Common

Jos valitset tavallisen palautuksen (common), järjestelmä palauttaa kokoonpanotiedostot muihin kuin siihen työasemaan, josta ne on kopioitu. Valitse sen työaseman MAC-osoite, jonka kokoonpanotiedostot haluat palauttaa valittuihin työasemiin.

Tämän menetelmän avulla kokoonpanon voi kopioida yhdestä työasemasta muihin työasemiin.

- 9. Napsauta Finish-painiketta.
- 10. Napsauta tehtävärivin Shut Down or Reboot -kuvaketta:

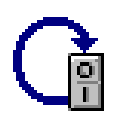

- 11. Valitse Shut Down or Reboot -ikkunassa Reboot-vaihtoehto.
- 12. Napsauta Finish-painiketta.
  - Kokoonpanotiedostot on palautettu, kun työasema on käynnistynyt uudelleen.

Jos haluat nollata pääkäyttäjän tunnussanan, SNMP-yhteisöjen nimet tai työaseman käyttövaltuudet Configuration Tool -apuohjelmaan, ne on nollattava ennen kokoonpanotiedostojen varmistuskopiointia tai palautusta tai sen jälkeen. Lisätietoja pääkäyttäjän tunnussanan ja SNMP-yhteisöjen nimien asetuksesta on kohdassa "Etäkäyttövaltuuksien muutto". Lisätietoja Configuration Tool -apuohjelman käyttövaltuuksien myönnöstä työasemalle ja niiden epäyksestä on kohdassa "Configuration Tool -apuohjelman käyttövaltuuksien myöntö työasemalle ja niiden epäys".

#### Etäkäyttövaltuuksien muutto

Voit muuttaa tietyn työaseman etäkäyttövaltuuksia seuraavasti:

- 1. Valitse työasemaluettelosta se työasema, jonka etäkäyttövaltuuksia haluat muuttaa.
- 2. Napsauta tehtävärivin Change Remote Access Authorization -kuvaketta:

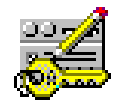

3. Määritä Change Remote Access Authorization -ikkunassa uudet arvot.

**Huomautus:** Verkon tietoturvan kannalta on tärkeää muuttaa SNMPkirjoitusyhteisön nimi Operations Utility -apuohjelman ensimmäisen käyttökerran yhteydessä. Lisätietoja SNMP-yhteisöjen nimistä on kohdassa "Tunnussanat ja SNMP-yhteisöjen nimet" sivulla 18.

Jos et halua muuttaa tiettyä arvoa, jätä sen kohdalla **Use current** -valintaruutu valituksi.

- 4. Napsauta Finish-painiketta.
- 5. Vahvista työaseman uudelleenkäynnistys napsauttamalla Yes-painiketta.

## Configuration Tool -apuohjelman käyttövaltuuksien myöntö työasemalle ja niiden epäys

Voit myöntää työasemalle Configuration Tool -apuohjelman käyttövaltuudet tai evätä ne seuraavasti:

- 1. Valitse työasemaluettelosta se työasema, jonka käyttövaltuuksia Configuration Tool -apuohjelmaan haluat muuttaa.
- 2. Napsauta tehtävärivin **Grant or Deny Access to Configuration Tool** -kuvaketta:

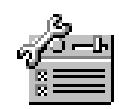

3. Määritä Grant or Deny Access to Configuration Tool -ikkunassa, onko kyseessä valtuuksien myöntö vai epäys.

Huomautus: Oletusarvon mukaan mallilla N2200e on valtuudet Configuration Tool -apuohjelmaan.

Jos työasemalle myönnetään Configuration Tool -apuohjelman valtuudet, on myös valittava myönnettävien valtuuksien taso:

#### Current

Tämä arvo palauttaa viimeksi käytössä olleet valtuudet Configuration Tool -apuohjelmaan.

Read only

Tämä arvo antaa lukuvaltuudet kaikkiin Configuration Tool -apuohjelman toimintoihin.

#### Read write

Tämä arvo antaa kirjoitusvaltuudet kaikkiin Configuration Tool -apuohjelman toimintoihin.

4. Napsauta Finish-painiketta.

Lisätietoja Configuration Tool -apuohjelman käytöstä on kohdassa "Verkkotietokoneen kokoonpanon määritys Configuration Tool -apuohjelman avulla" sivulla 11.

#### Valmiiksi määritettyjen oletusarvojen palautus

Voit palauttaa työaseman asetukset valmiiksi määritettyihin oletusarvoihin seuraavasti:

- 1. Valitse työasemaluettelosta se työasema, jonka asetukset haluat palauttaa valmiiksi määritettyihin oletusarvoihin.
- 2. Napsauta tehtävärivin Reset to Factory Defaults -kuvaketta:

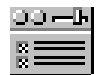

3. Valitse Reset-ikkunassa asetukset, joiden oletusarvot haluat palauttaa.

Huomautus: Jos palautat kaikki kokoonpanon asetukset valmiiksi määritettyihin oletusarvoihin, järjestelmä palauttaa myös NSBoot-arvot.

Lisätietoja tunnussanoista ja SNMP-yhteisöjen nimistä on kohdassa "Tunnussanat ja SNMP-yhteisöjen nimet" sivulla 18.

- 4. Napsauta Finish-painiketta.
- 5. Napsauta tehtävärivin Shut Down or Reboot -kuvaketta:

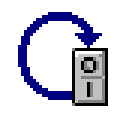

- 6. Valitse Shut Down or Reboot -ikkunassa Reboot-vaihtoehto.
- 7. Napsauta Finish-painiketta.

#### Työaseman sulkeminen ja uudelleenkäynnistys

Voit sulkea työaseman tai käynnistää sen uudelleen seuraavasti:
- 1. Valitse työasemaluettelosta se työasema, jonka haluat sulkea tai käynnistää uudelleen.
- 2. Napsauta tehtävärivin Shut Down or Reboot -kuvaketta:

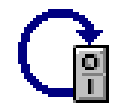

- 3. Valitse Shut Down or Reboot -ikkunassa työaseman sulkeminen tai uudelleenkäynnistys.
- 4. Napsauta Finish-painiketta.

Työasema lopettaa toimintansa tai käynnistyy uudelleen sen mukaan, kumpi vaihtoehto on valittu.

#### FTP-demoniohjelman aloitus ja lopetus

Pääkäyttäjän tunnussana on asetettava, ennen kuin FTP-yhteyskäytännön käyttö on mahdollista. Lisätietoja pääkäyttäjän tunnussanoista on seuraavissa kohdissa:

- "Tunnussanat ja SNMP-yhteisöjen nimet" sivulla 18
- "Etäkäyttövaltuuksien muutto" sivulla 25.

Voit aloittaa tai lopettaa FTP-demoniohjelman seuraavasti:

- 1. Valitse työasemaluettelosta se työasema, jossa haluat aloittaa tai lopettaa FTPdemoniohjelman.
- 2. Napsauta tehtävärivin Stop or Start FTP Daemon -kuvaketta:

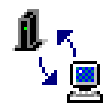

- 3. Määritä **Stop or Start FTP Daemon** -ikkunassa, onko kyseessä FTPdemoniohjelman aloitus vai lopetus valitussa työasemassa.
- 4. Napsauta Finish-painiketta.

FTP-demoniohjelma alkaa tai loppuu sen mukaan, kumpi vaihtoehto on valittu.

#### Telnet-demoniohjelman aloitus ja lopetus

Voit aloittaa tai lopettaa Telnet-demoniohjelman seuraavasti:

- 1. Valitse työasemaluettelosta se työasema, jossa haluat aloittaa tai lopettaa Telnetdemoniohjelman.
- 2. Napsauta tehtävärivin Stop or Start Telnet Daemon -kuvaketta:

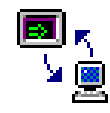

- 3. Määritä Stop or Start Telnet Daemon -ikkunassa, onko kyseessä Telnetdemoniohjelman aloitus vai lopetus valitussa työasemassa.
- 4. Napsauta Finish-painiketta.

Telnet-demoniohjelma alkaa tai loppuu sen mukaan, kumpi vaihtoehto on valittu.

### Lähiverkkokäynnistys

Työaseman käsittely Operations Utility -apuohjelman avulla edellyttää, että työasema on toiminnassa. Työaseman voi käynnistää esimerkiksi lähiverkkokäynnistyksen (Wake on LAN) avulla.

Voit käynnistää työaseman lähiverkkokäynnistyksen avulla seuraavasti:

- 1. Valitse työasemaluettelosta se työasema, jonka haluat käynnistää lähiverkkokäynnistyksen avulla.
- 2. Napsauta työasemaluettelon työkalurivin **Refresh Workstation Status** -painiketta.

Jos aktiivinen työasema on NetVista-verkkotietokone, Operations Utility -apuohjelma pyytää ja tallentaa työaseman MAC-osoitteen.

3. Napsauta tehtävärivin Wake On LAN -kuvaketta:

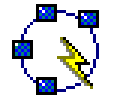

4. Napsauta Wake On LAN -ikkunassa Finish-painiketta.

Kun työasema käynnistyy uudelleen, se on asetettu käyttämään lähiverkkokäynnistystä.

#### Huomautuksia:

- 1. Operations Utility -apuohjelma lähettää lähiverkkokäynnistyspyynnöt yksittäisjakeluna aliverkon rajojen yli, joten se lisää ja poistaa ARP (Address Resolution Protocl) -yhteyskäytännön merkinnän automaattisesti.
- 2. Saattaa kestää jonkin aikaa, ennen kuin työasema on käynnistynyt ja siirtynyt Operations Utility -apuohjelman toimintojen edellyttämään tilaan.

#### **CompactFlash-kortin päivitys**

Lisätietoja CompactFlash-kortin päivityksestä Operations Utility -apuohjelman avulla on kohdassa "Flash-muistin päivitys Operations Utility -apuohjelman avulla" sivulla 32.

# Esimerkkitilanne: Operations Utility -apuohjelman käyttö verkon kokoonpanon määritykseen

Operations Utility -apuohjelman avulla voit määrittää koko verkon kokoonpanon määrittämättä asetuksia Configuration Tool -apuohjelman avulla jokaisessa työasemassa erikseen. Tämän nopean ja tehokkaan menetelmän käyttö on suositeltavaa Operations Utility -apuohjelman ensimmäisellä käyttökerralla.

Voit määrittää verkon kokoonpanon Operations Utility -apuohjelman ensimmäisellä käyttökerralla seuraavasti:

- 1. Lisää ensimmäinen työasema verkkoon.
  - a. Kytke työasemaan virta.
  - b. Määritä työaseman kokoonpano NSBoot Setup Utility -apuohjelman ja Configuration Tool -apuohjelman avulla. Lisätietoja Setup Utility -apuohjelman ja Configuration Tool -apuohjelman käytöstä on kohdassa "Verkkotietokoneen kokoonpanon määritys" sivulla 9.

Huomautus: Kirjoita muistiin pääkäyttäjän tunnussana ja SNMP-yhteisöjen nimet. Näitä arvoja tarvitaan vaiheessa 1e.

- c. Palaa sen PC-tietokoneen ääreen, johon Operations Utility -apuohjelma on asennettu. Lisätietoja Operations Utility -apuohjelman asennuksesta on kohdassa "Verkkotietokoneen Service Utility- ja Operations Utility -apuohjelman asennus" sivulla 13.
- d. Varmista, että Operations Utility -apuohjelma on aktiivisena. Lisätietoja Operations Utility -apuohjelman aloituksesta on kohdassa "Operations Utility -apuohjelman aloitus" sivulla 17.
- e. Lisää työasema, jonka kokoonpano on määritetty.

Varmista, että seuraavat arvot on määritetty:

- työaseman osoite
- pääkäyttäjän tunnussana
- lukuyhteisön nimi
- kirjoitusyhteisön nimi.

Lisätietoja työaseman lisäyksestä on kohdassa "Työaseman tai ryhmän lisäys" sivulla 20.

- 2. Verestä työaseman tilatiedot. Lisätietoja työaseman tilatietojen verestyksestä on kohdassa "Työaseman tilatietojen verestys" sivulla 21.
- Tee varmistuskopio kokoonpanotiedostoista. Lisätietoja kokoonpanotiedostojen varmistuskopioinnista on kohdassa "Kokoonpanotiedostojen varmistuskopiointi ja palautus" sivulla 24.
- 4. Lisää muita työasemia verkkoon.
  - a. Kytke virta lisättyihin työasemiin.
  - b. Määritä näppäimistön kieli, näyttimen asetukset ja verkon peruskokoonpano kussakin työasemassa Setup Utility -apuohjelman avulla. Lisätietoja Setup Utility -apuohjelman käytöstä on kohdassa "Verkkotietokoneen kokoonpanon määritys Setup Utility -apuohjelman avulla" sivulla 9.

Huomautus: Configuration Tool -apuohjelmaa ei tarvitse käyttää missään työasemassa. Voit tehdä kaikki kokoonpanon lisäasetukset seuraavien ohjeiden mukaan.

- c. Palaa sen PC-tietokoneen ääreen, johon Operations Utility -apuohjelma on asennettu. Lisätietoja Operations Utility -apuohjelman asennuksesta on kohdassa "Verkkotietokoneen Service Utility- ja Operations Utility -apuohjelman asennus" sivulla 13.
- d. Varmista, että Operations Utility -apuohjelma on aktiivisena. Lisätietoja Operations Utility -apuohjelman aloituksesta on kohdassa "Operations Utility -apuohjelman aloitus" sivulla 17.
- e. Lisää työasemat, joiden kokoonpano on määritetty.

Varmista, että seuraavat arvot on määritetty:

- työaseman osoite
- pääkäyttäjän tunnussana
- lukuyhteisön nimi
- kirjoitusyhteisön nimi.

Lisätietoja työasemien lisäyksestä on kohdassa "Työaseman tai ryhmän lisäys" sivulla 20.

5. Verestä työasemien tilatiedot. Lisätietoja työaseman tilatietojen verestyksestä on kohdassa "Työaseman tilatietojen verestys" sivulla 21.

- 6. Palauta kokoonpanotiedostot muihin työasemiin varmistuskopioista, jotka on tehty ensimmäisen työaseman tiedostoista. Lisätietoja kokoonpanotiedostojen palautuksesta on kohdassa "Kokoonpanotiedostojen varmistuskopiointi ja palautus" sivulla 24.
- 7. Määritä työasemalle tarvittavat valtuudet Configuration Tool -apuohjelmaan. Lisätietoja Configuration Tool -apuohjelman käyttövaltuuksien myönnöstä työasemalle ja niiden epäyksestä on kohdassa "Configuration Tool -apuohjelman käyttövaltuuksien myöntö työasemalle ja niiden epäys" sivulla 25.

### CompactFlash-kortissa olevan flash-näköistiedoston korvaus

Service Utility -apuohjelma on asennettava verkkopalvelimeen, jotta työaseman CompactFlash-kortin flash-näköistiedoston voi korvata uudella. Taulukko 1 sivulla 13 sisältää tiedot työkaluista ja apuohjelmista, joita tarvitaan flashnäköistiedoston erilaisia korvausmenetelmiä käytettäessä. Lisätietoja Service Utility -apuohjelman asennuksesta on kohdassa "Verkkotietokoneen Service Utility- ja Operations Utility -apuohjelman asennus" sivulla 13.

CompactFlash-kortissa olevan flash-näköistiedoston voi korvata jommallakummalla seuraavista menetelmistä:

#### Flash-muistin päivitys

Flash-muistin päivitys korvaa CompactFlash-kortissa olevat tiedostot Service Utility -palvelimen flash-näköistiedostossa olevilla uusilla versioilla.

**Huomautus:** Service Utility -palvelin on se palvelin, johon Service Utility -apuohjelma on asennettu.

Lisätietoja flash-muistin päivityksestä on kohdassa "Flash-muistin päivitys CompactFlash-korttiin" sivulla 32.

#### **Reflash-toiminto**

Reflash-toiminto luo CompactFlash-kortin näköistiedoston uudelleen, kun sen tiedostot ovat vaurioituneet.

Lisätietoja reflash-toiminnon toteutuksesta on kohdassa "Reflash-toiminnon toteutus CompactFlash-kortille" sivulla 33.

### Oikean flash-tiedoston valinta

Huolimatta siitä, millä menetelmällä CompactFlash-kortti päivitetään, on valittava oikea flash-tiedosto. Nämä tiedostot, joita kutsutaan myös BOM (Bill of Material) -tiedostoiksi, sisältävät luettelon flash-näköistiedostoon sisältyvistä tiedostoista.

Taulukko 3 sisältää tiedot flash-tiedostoista ja niiden tukemista kielistä.

| Flash-tiedosto               | Tuetut kielet                                                                                                    |
|------------------------------|----------------------------------------------------------------------------------------------------|
| NS-x86-2200-e-032-010-01.BOM | Portugali (Brasilia), ranska (Kanada), espanja<br>(Latinalainen Amerikka), englanti (Yhdysvallat)                     |
| NS-x86-2200-e-032-010-02.BOM | Suomi, tanska, hollanti, ranska, saksa, norja, ruotsi,<br>englanti (Iso-Britannia), englanti (Yhdysvallat)            |
| NS-x86-2200-e-032-010-03.BOM | Hollanti ja ranska (Belgia); italia; portugali; espanja;<br>ranska, saksa ja italia (Sveitsi); englanti (Yhdysvallat) |

Taulukko 3. Flash-tiedostot.

Seuraavat osat ovat käytössä huolimatta siitä, mikä flash-tiedosto CompactFlash-kortissa on:

- näppäimistön kielen perustuki
- amerikanenglanninkieliset sanomat.

### Flash-muistin päivitys CompactFlash-korttiin

CompactFlash-kortin flash-muisti tulee päivittää vain, jos Service Utility -palvelimen flash-näköistiedostossa on kortin tiedostoja uudemmat versiot. Flashkortissa olevat kokoonpanotietoja sisältävät tiedostot säilyvät muuttumattomina flash-muistin päivityksen yhteydessä. Tällaisia tiedostoja ovat esimerkiksi näppäimistön uudelleenmääritystiedostot ja sellaiset ICA (Independent Computing Architecture) -työasemaistunnot, jotka on lisätty ICA-etäsovellusten hallintaohjelman avulla.

Lisätietoja flash-muistin päivityksestä CompactFlash-korttiin on seuraavissa kohdissa:

- "Flash-muistin päivitys Operations Utility -apuohjelman avulla"
- "Flash-muistin päivitys Configuration Tool -apuohjelman avulla" sivulla 33.

### Flash-muistin päivitys Operations Utility -apuohjelman avulla

Voit päivittää CompactFlash-kortin Operations Utility -apuohjelman avulla seuraavasti:

- 1. Varmista, että Operations Utility -apuohjelma on aktiivisena. Lisätietoja on kohdassa "Operations Utility -apuohjelman aloitus" sivulla 17.
- 2. Varmista, että Service Utility -apuohjelma on toiminnassa. Lisätietoja Service Utility -apuohjelman tilan tarkistuksesta on kohdassa "Thin Client Express Service Utility -apuohjelman käyttö" sivulla 14.
- 3. Valitse työasemaluettelosta työasemat tai ryhmät, joiden CompactFlash-kortit haluat päivittää. Voit valita useita työasemia tai ryhmiä pitämällä **Ctrl**-näppäintä painettuna valinnan aikana.
- 4. Napsauta tehtävärivin Flash Update -kuvaketta:

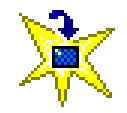

- 5. Määritä Flash Update -ikkunassa Service Utility -palvelimen IP-osoite.
- 6. Valitse oikea päivityspalvelinympäristö.
- 7. Valitse käyttämäsi kielen mukainen flash-tiedosto. Taulukko 3 sivulla 31 sisältää tiedot flash-tiedostoista ja niiden tukemista kielistä.
- 8. Napsauta Finish-painiketta.
- 9. Napsauta tehtävärivin Shut Down or Reboot -kuvaketta:

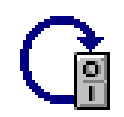

- 10. Valitse Shut Down or Reboot -ikkunassa Reboot-vaihtoehto.
- 11. Napsauta Finish-painiketta.

Huomautus: Kun olet napsauttanut Finish-painiketta, CompactFlash-kortin päivitys palvelimesta saattaa kestää jopa 10 minuuttia. Älä katkaise virtaa verkkotietokoneesta uudelleenkäynnistyksen aikana.

Kun palvelin on päivittänyt CompactFlash-kortin onnistuneesti, verkkotietokone käynnistyy uudelleen.

Lisätietoja Operations Utility-apuohjelman käytöstä on kohdassa "Thin Client Manager Operations Utility -apuohjelman käyttö" sivulla 17.

### Flash-muistin päivitys Configuration Tool -apuohjelman avulla

Voit päivittää CompactFlash-kortin Configuration Tool -apuohjelman avulla seuraavasti:

- Varmista, että Configuration Tool -apuohjelma on aktiivisena siinä työasemassa, jonka CompactFlash-kortin aiot päivittää. Voit aloittaa Configuration Tool -apuohjelman painamalla Vaihto + Ctrl + Alt -näppäinyhdistelmää näppäimistön vasemmassa laidassa. Pidä näppäimiä painettuna useita sekunteja, kunnes Configuration Tool -apuohjelma alkaa.
- 2. Varmista, että Service Utility -apuohjelma on toiminnassa. Lisätietoja Service Utility -apuohjelman tilan tarkistuksesta on kohdassa "Thin Client Express Service Utility -apuohjelman käyttö" sivulla 14.
- 3. Napsauta Software Update -painiketta.
- 4. Valitse Configure Software Update Server Access -vaihtoehto.
- 5. Määritä Service Utility -palvelimen IP-osoite.
- 6. Valitse **Software update file list name** -kentän arvoksi oikea flash-tiedosto (BOM-tiedosto). Lisätietoja on kohdassa "Oikean flash-tiedoston valinta" sivulla 31.
- 7. Napsauta OK-painiketta.
- 8. Napsauta Request Immediate Update -painiketta.
- 9. Napsauta vahvistusikkunassa OK-painiketta.

**Huomautus:** Kun olet napsauttanut **OK**-painiketta, CompactFlash-kortin päivitys palvelimesta saattaa kestää jopa 10 minuuttia. **Älä** katkaise virtaa verkkotietokoneesta uudelleenkäynnistyksen aikana.

Kun palvelin on päivittänyt CompactFlash-kortin onnistuneesti, verkkotietokoneen kuvaruutuun tulee liittymä, jota on käytetty viimeksi ennen CompactFlash-kortin päivitystä.

Lisätietoja Configuration Tool -apuohjelman käytöstä on kohdassa "Verkkotietokoneen kokoonpanon määritys Configuration Tool -apuohjelman avulla" sivulla 11.

### Reflash-toiminnon toteutus CompactFlash-kortille

Reflash-toiminnon toteutuksen aikana CompactFlash-kortti muodostaa yhteyden uuteen näköistiedostoon siinä palvelimessa, joka on määritetty käynnistyspalvelimeksi NSBoot-valikossa. Palvelin alustaa CompactFlash-kortin ja korvaa sen aiemman sisällön kokonaan uudella flash-näköistiedostolla. Kaikki aiemmat kokoonpanotiedot katoavat.

Lisätietoja reflash-toiminnon toteutuksesta CompactFlash-kortille on seuraavissa kohdissa:

- "Reflash-toiminnon toteutus Setup Utility -apuohjelman avulla"
- "Reflash-toiminnon toteutus toisen verkkotietokoneen avulla" sivulla 35.

### Reflash-toiminnon toteutus Setup Utility -apuohjelman avulla

Setup Utility -apuohjelman avulla toteutettu reflash-toiminto CompactFlash-kortille edellyttää, että käyttäjä on päivitettävän N2200e-verkkotietokoneen ääressä. Toimi seuraavasti:

- 1. Kytke virta siihen verkkotietokoneeseen, jonka CompactFlash-kortille aiot toteuttaa reflash-toiminnon.
- 2. Varmista, että Service Utility -apuohjelma on toiminnassa. Lisätietoja Service Utility -apuohjelman tilan tarkistuksesta on kohdassa "Thin Client Express Service Utility -apuohjelman käyttö" sivulla 14.
- 3. Paina Esc-näppäintä heti, kun seuraava sanoma poistuu näytöstä: Hardware testing in progress . . .
- 4. Jatka painamalla jotakin näppäintä.

Huomautus: Järjestelmä saattaa korvata IP-kokoonpanon asetukset, kun siirryt Advanced Configuration -valikkoon. Asetukset kannattaa kirjoittaa muistiin ennen toiminnon jatkamista.

- 5. Noudata kuvaruudussa näkyviä ohjeita, kunnes kuvaruutuun tulee Advanced Configuration -valikko (MENU03).
- 6. Valitse Configure Network Settings -vaihtoehto.
- 7. Jatka painamalla Enter-näppäintä.
- 8. Tee Network Priority -kohdassa seuraavat asetukset:
  - Aseta DHCP-kohdan arvoksi Disabled.
  - Aseta **BOOTP**-kohdan arvoksi Disabled.
  - Aseta Local (NVRAM) -kohdan arvoksi First.
- 9. Aseta **Boot file source** -kohdan arvoksi Network.
- 10. Varmista, että seuraavat arvot on määritetty oikein:
  - verkkotietokoneen IP-osoite
  - yhdyskäytävän IP-osoite
  - · aliverkon peite.
- 11. Jatka painamalla Enter-näppäintä.
- 12. Määritä Boot file server IP address -kohdassa First-asetuksen arvoksi Service Utility -palvelimen IP-osoite.
- Määritä Boot file server directory and file name -kohdassa First-asetuksen arvoksi seuraava polku ja tiedosto: /NS/flashbase/x86/kernel.2200
- 14. Valitse Boot file server protocol -kohdassa NFS-asetuksen arvoksi First.
- 15. Tallenna asetukset ja palaa Advanced Configuration -valikkoon painamalla F3-näppäintä.
- 16. Käynnistä verkkotietokone uudelleen painamalla F10-näppäintä.
- 17. Kun järjestelmä pyytää valitsemaan flash-tiedoston (BOM-tiedoston), määritä oikean tiedoston numero ja jatka painamalla **Enter**-näppäintä. Lisätietoja tiedoston oikean kieliversion valinnasta on kohdassa "Oikean flash-tiedoston valinta" sivulla 31.

Huomautus: Kun olet valinnut tiedoston numeron, CompactFlash-kortin päivitys palvelimesta saattaa kestää jopa 10 minuuttia. Älä katkaise virtaa verkkotietokoneesta tänä aikana.

Kun palvelin on päivittänyt CompactFlash-kortin onnistuneesti, verkkotietokone käynnistyy uudelleen ja kuvaruutuun tulee Configuration Tool -apuohjelman ikkuna. Tee kokoonpanoon tarvittavat muutokset ja napsauta **Save and Restart** -painiketta.

Lisätietoja Setup Utility -apuohjelman käytöstä on kohdassa "Verkkotietokoneen kokoonpanon määritys Setup Utility -apuohjelman avulla" sivulla 9.

### Reflash-toiminnon toteutus toisen verkkotietokoneen avulla

*Flash-toiminnon toteutus vertaiskoneesta* on menetelmä, jossa flash-muistin päivitys verkkotietokoneeseen toteutetaan toisen verkkotietokoneen avulla. CompactFlash-kortin sisällön palautus reflash-toiminnon avulla vertaiskoneesta edellyttää, että käytettävissä on N2200e-verkkotietokone, jossa on toimiva NetVista Thin Client Express -CompactFlash-kortti. Verkkotietokoneen, jossa on toimiva CompactFlash-kortti, tulee käynnistyä flash-muistista. Verkkotietokoneen, jonka CompactFlash-kortin tiedot ovat vaurioituneet ja jolle reflash-toiminto on toteutettava, tulee käynnistyä vertaiskoneesta.

Flash-tiedosto tulee palauttaa vertaiskoneesta vain, jos CompactFlash-kortin tiedot ovat vaurioituneet ja seuraavat ehdot toteutuvat:

- Oikeaa flash-tiedostoa ei ole käynnistyspalvelimessa tai, verkkotietokone on yhteydessä palvelimeen hitaan suuralueverkon välityksellä.
- Flash-muistista käynnistyvän verkkotietokoneen CompactFlash-kortti on kielen ja muistin osalta yhteensopiva vertaiskoneesta käynnistyvän verkkotietokoneen CompactFlash-kortin kanssa.

Flash-tiedoston palautus vertaiskoneesta sisältää seuraavat vaiheet:

- Palautustiedoston luonti flash-muistista käynnistyvässä verkkotietokoneessa. Lisätietoja tästä vaiheesta on kohdassa "Palautustiedoston luonti flash-muistista käynnistyvässä verkkotietokoneessa".
- Reflash-toiminnon toteutus näköistiedostolle vertaiskoneesta käynnistyvässä verkkotietokoneessa. Lisätietoja tästä vaiheesta on kohdassa "Reflash-toiminnon toteutus näköistiedostolle vertaiskoneesta käynnistyvässä verkkotietokoneessa" sivulla 36.
- 3. Palautustiedoston poisto flash-muistista käynnistyvästä verkkotietokoneesta. Lisätietoja tästä vaiheesta on kohdassa "Palautustiedoston poisto flash-muistista käynnistyvästä verkkotietokoneesta" sivulla 36.

#### Palautustiedoston luonti flash-muistista käynnistyvässä verkkotietokoneessa

Kun flash-tiedosto palautetaan vertaiskoneesta, on ensimmäiseksi luotava palautustiedosto flash-muistista käynnistyvässä verkkotietokoneessa. Voit luoda palautustiedoston seuraavasti:

- 1. Kytke virta flash-muistista käynnistyvään verkkotietokoneeseen.
- Aloita Configuration Tool -apuohjelma painamalla Vaihto + Ctrl + Alt -näppäinyhdistelmää näppäimistön vasemmassa laidassa. Pidä näppäimiä painettuna useita sekunteja, kunnes Configuration Tool -apuohjelma alkaa.
- 3. Luo Configuration Tool -apuohjelman avulla työkaluriville Advanced Diagnostics -istunnon kuvake. Lisätietoja Configuration Tool -apuohjelman käytöstä on kohdassa "Verkkotietokoneen kokoonpanon määritys Configuration Tool -apuohjelman avulla" sivulla 11.
- 4. Aloita kokoonpanon uudelleenmääritys napsauttamalla **Save and Restart** -painiketta.
- 5. Kun verkkotietokone on käynnistynyt uudelleen, kaksoisnapsauta työkaluriville lisättyä Advanced Diagnostics -kuvaketta.
- 6. Kirjoita Advanced Diagnostics -kehotteessa seuraava komento:

echo "" > /termbase/profiles/update.rcov

Tämä komento luo palautustiedoston update.rcov.

7. Toteuta reflash-toiminto näköistiedostolle *vertaiskoneesta käynnistyvässä* verkkotietokoneessa. Lisätietoja reflash-toiminnon toteutuksesta näköistiedostolle on kohdassa "Reflash-toiminnon toteutus näköistiedostolle vertaiskoneesta käynnistyvässä verkkotietokoneessa".

## Reflash-toiminnon toteutus näköistiedostolle vertaiskoneesta käynnistyvässä verkkotietokoneessa

Flash-tiedoston palautuksen seuraavassa vaiheessa toteutetaan reflash-toiminto näköistiedostolle vertaiskoneesta käynnistyvässä verkkotietokoneessa. Voit toteuttaa reflash-toiminnon näköistiedostolle seuraavasti:

- 1. Kytke virta vertaiskoneesta käynnistyvään verkkotietokoneeseen.
- 2. Paina Esc-näppäintä heti, kun seuraava sanoma poistuu näytöstä: Hardware testing in progress . . .
- 3. Jatka painamalla jotakin näppäintä.
- 4. Noudata kuvaruudussa näkyviä ohjeita, kunnes kuvaruutuun tulee **Advanced Configuration** -valikko (MENU03).
- 5. Valitse Configure Network Settings -vaihtoehto.
- 6. Jatka painamalla Enter-näppäintä.
- 7. Aseta Boot file source -kohdan arvoksi Network.
- 8. Jatka painamalla Enter-näppäintä.
- Määritä Boot file server IP address -kohdassa First-asetuksen arvoksi flashmuistista käynnistyvän verkkotietokoneen IP-osoite.
- Määritä Boot file server directory and file name -kohdassa First-asetuksen arvoksi palautuksen ohjelmaytimen polku ja tiedosto.
   Seuraavassa esimerkissä on eräs yleisesti käytetty polku ja tiedosto: /kernel.2200
- 11. Valitse Boot file server protocol -kohdassa NFS-asetuksen arvoksi First.
- 12. Tallenna asetukset ja palaa Advanced Configuration -valikkoon painamalla F3-näppäintä.
- 13. Käynnistä verkkotietokone uudelleen painamalla F10-näppäintä.

Kun flash-muistista käynnistyvä verkkotietokone on onnistuneesti päivittänyt vertaiskoneesta käynnistyvän verkkotietokoneen CompactFlash-kortin, kuva-ruutuun tulee Configuration Tool -apuohjelman ikkuna.

- **Huomautus:** Vertaiskoneesta käynnistyvän verkkotietokoneen CompactFlashkortin päivitys flash-muistista käynnistyvästä verkkotietokoneesta saattaa kestää jopa 10 minuuttia. Älä katkaise virtaa kummastakaan verkkotietokoneesta tänä aikana.
- 14. Palauta verkkotietokoneen asetukset NSBoot Setup Utility -apuohjelman Simple configuration -valikon avulla.

Lisätietoja on kohdassa "Verkkotietokoneen kokoonpanon määritys Setup Utility -apuohjelman avulla" sivulla 9.

 Poista palautustiedosto *flash-muistista käynnistyvästä* verkkotietokoneesta. Lisätietoja palautustiedoston poistosta on kohdassa "Palautustiedoston poisto flash-muistista käynnistyvästä verkkotietokoneesta".

#### Palautustiedoston poisto flash-muistista käynnistyvästä verkkotietokoneesta

Flash-tiedoston palautuksen kolmannessa vaiheessa poistetaan palautustiedosto flash-muistista käynnistyvästä verkkotietokoneesta. Voit poistaa palautustiedoston kirjoittamalla *flash-muistista käynnistyvän* verkkotietokoneen **Advanced Diagnostics** -kehotteeseen seuraavan komennon:

rm /termbase/profiles/update.rcov

Tämä komento poistaa palautustiedoston update.rcov.

### Laitteistohäiriöiden ratkaiseminen

Tässä jaksossa on tietoja laitteistohäiriöiden syiden selvityksestä ja häiriöiden ratkaisemisesta.

Ellet pysty tunnistamaan laitteistohäiriötä, voit pyytää teknistä tukea IBM:ltä. Soitettaessa on ilmoitettava NetVista-verkkotietokoneen tyyppi, mallinumero ja sarjanumero.

Lisätietoja teknisestä tuesta on Internetissä URL-osoitteessa http://www.pc.ibm.com/ww/netvista/thinclient

#### Huomautuksia:

- Jos NetVista-verkkotietokoneen takuu tai huoltosopimus on voimassa voit tilata asiakkaan asennettavissa olevat osat (CRU) IBM:n huollosta. Lisätietoja on julkaisussa IBM Network Station Hardware Warranty - Type 8363 and Type 8364 (SA23-2802).
- 2. Voit selvittää ohjelmistohäiriöiden syyn noudattamalla virhesanomassa olevia ohjeita. Lisätietoja saat IBM-huoltopalvelusta.
- 3. Lisätietoja näyttimeen ja USB-laitteisiin liittyvien laitteistohäiriöiden selvityksestä on laitteen mukana toimitetuissa tiedoissa.

### Laitteistohäiriöiden tunnistus

Taulukko 4 sisältää mahdollisten laitteistohäiriöiden tunnusmerkit, jotka voivat ilmetä NetVista-verkkotietokoneen käynnistystoimien tai normaalin käytön aikana (lisätietoja on kohdassa "Käynnistystoimet" sivulla 7).

| Käynnistystoimien<br>tarkistuskohdat | Näkyvä lait-<br>teistohäiriö | Merkkivalot<br>(järjestelmän<br>merkkivalo) | Äänimerkki-<br>sarjat | Virhekoodit ja<br>tekstisanomat<br>(NSBxxxx) |
|--------------------------------------|------------------------------|---------------------------------------------|-----------------------|----------------------------------------------|
| Virran kytkeminen                    | Х                            | X                                           | Х                     |                                              |
| Näyttimen alustus                    | Х                            |                                             |                       | Х                                            |
| Näppäimistön<br>alustus              | Х                            |                                             |                       | Х                                            |
| Aloitusnäyttö                        | Х                            |                                             |                       | Х                                            |

Taulukko 4. Laitteistohäiriöiden tunnusmerkit.

Laitteistohäiriön ilmetessä on syytä varmistaa, ettei jokin helposti korjattava seikka aiheuta häiriötä. Kirjaa muistiin kaikki laitteistohäiriön tunnusmerkit sekä häiriön kuvaus ja jatka noudattamalla seuraavassa olevia ohjeita.

Aloita NetVista-verkkotietokoneen laitteistohäiriön selvitys katkaisemalla laitteistosta virta ja kytkemällä se uudelleen seuraavasti:

- \_\_\_\_1. Katkaise virta NetVista-verkkotietokoneesta.
- \_\_\_\_2. Irrota verkkojohdon pistoke pistorasiasta.
- \_\_\_\_3. Varmista, että olet liittänyt kaikki laitteet NetVista-verkkotietokoneeseen asianmukaisesti. Lisätietoja on kohdassa "Laitteiston liittäminen" sivulla 6.

- \_\_\_\_\_4. Aseta NetVista-verkkotietokoneen verkkojohdon pistoke maadoitettuun, toimivaan pistorasiaan.
- \_\_\_\_5. Kytke virta NetVista-verkkotietokoneeseen.
- \_\_\_6. Odota, että IBM NetVista -verkkotietokoneen näyttö tulee kuvaruutuun.
  - Jos IBM NetVista -verkkotietokoneen näyttö tulee kuvaruutuun eikä virran kytkemisen jälkeen ilmene mitään laitteistohäiriön tunnusmerkkejä, järjestelmässä ei ole laitteistohäiriötä.
  - Jos NetVista-verkkotietokoneen käynnistystoimien aikana ilmenee laitteistohäiriö, kirjaa muistiin kaikki häiriön tunnusmerkit sekä häiriön kuvaus. Taulukko 5 sisältää tietoja siitä, mistä saat toimintaohjeet eri laitteistohäiriötilanteita varten.

| Laitteistohäiriöiden tunnusmerkit | Ohjeet kohdassa                           |
|-----------------------------------|-------------------------------------------|
| Näkyvä laitteistohäiriö           | "Näkyvä laitteistohäiriö"                 |
| Äänimerkkisarjat                  | "Äänimerkkisarjat" sivulla 42             |
| Merkkivalot                       | "Merkkivalot" sivulla 43                  |
| Virhekoodit ja tekstisanomat      | "Virhekoodit ja tekstisanomat" sivulla 45 |

### Näkyvä laitteistohäiriö

Näkyvä laitteistohäiriö ilmenee silloin, kun keskusyksikköön liitetty laite ei toimi normaalissa käytössä asianmukaisesti. Näkyviä laitteistohäiriöitä voivat olla seuraavat:

• Keskusyksikköön liitetty laite ei toimi lainkaan.

Esimerkkejä:

- Hiiren kohdistin lakkaa liikkumasta.
- Näyttimen kuvaruutu on tyhjä.
- Merkit eivät tule kuvaruutuun, kun kirjoitat niitä näppäimistöllä.
- Keskusyksikköön liitetty laite ei toimi asianmukaisesti.

Esimerkkejä:

- Näyttimen kuvaruutuun tulevat näytöt eivät ole luettavissa.
- Hiiren kohdistin ei liiku tasaisesti.
- Jotkin näppäimistön näppäimet eivät toimi asianmukaisesti.

Taulukko 6 sivulla 41 sisältää tietoja NetVista-verkkotietokoneessa ilmenevien näkyvien laitteistohäiriöiden korjaustoimista. Ellet pysty ratkaisemaan häiriötä taulukon ohjeiden avulla, ota yhteys tekniseen tukeen.

| Taulukko 6. Nä | ikyvä laitteistohäiriö. |
|----------------|-------------------------|
|----------------|-------------------------|

| Häiriö                                                                                                    | Toimet                                                                                                    |  |
|----------------------------------------------------------------------------------------------------|----------------------------------------------------------------------------------------------------|--|
| Keskusyksikkö                                                                                                    |                                                                                                    |  |
| Järjestelmän merkkivalo ei syty, kun kytket<br>NetVista-verkkotietokoneeseen virran<br>painamalla valkoista virtakytkintä. | <ol> <li>Varmista, että virtalähteen verkkojohto<br/>on liitetty toimivaan pistorasiaan.</li> </ol>                                                                                                    |  |
|                                                                                                    | <ol> <li>Varmista, että virtalähteen merkkivalo<br/>palaa vihreänä.</li> </ol>                                                                                                    |  |
|                                                                                                    | <ol> <li>Katkaise NetVista-verkkotietokoneesta<br/>virta ja kytke se uudelleen painamalla<br/>valkoista virtakytkintä.</li> </ol>                                                                                                    |  |
|                                                                                                    | 4. Ellei järjestelmän merkkivalo pala,<br>jompikumpi seuraavista laitteista saattaa<br>olla viallinen:                                                                                                    |  |
|                                                                                                    | • virtalähde                                                                                                    |  |
|                                                                                                    | Varmista, että virtalähteen merkkivalo<br>palaa vihreänä.                                                                                                    |  |
|                                                                                                    | • verkkojohto.                                                                                                    |  |
|                                                                                                    | Vaihda viallisen laitteen tilalle<br>asianmukaisesti toimiva laite. Tee edel-<br>liset vaiheet uudelleen. "Liite A. Lait-<br>teiston osien vaihto" sivulla 49 sisältää<br>lisätietoja.                                                                          |  |
|                                                                                                    | <ol> <li>Jos järjestelmän merkkivalo ei vieläkään<br/>pala, NetVista-verkkotietokoneen<br/>keskusyksikkö on ehkä vaihdettava.<br/>"Liite A. Laitteiston osien vaihto"<br/>sivulla 49 sisältää lisätietoja viallisen<br/>keskusyksikön vaihtamisesta.</li> </ol> |  |
| Nä                                                                                                    | ytin                                                                                                    |  |
| <ul> <li>Näyttimen kuvaruutu on tyhjä.</li> <li>Näyttimen kuvaruutuun tulevat näytöt<br/>eivät ole luettavissa.</li> </ul> | Jos häiriö ei poistu, kun olet tarkistanut<br>näyttimen kaapelin liitännät tai kun olet<br>ottanut käyttöön asianmukaisesti toimivan<br>näyttimen, katso lisätietoja näyttimen<br>vianmäärityksestä näyttimen mukana<br>toimitetuista julkaisuista.             |  |
| Näpp                                                                                                    | äimistö                                                                                                    |  |
| <ul> <li>Kohdistin ei liiku, kun painat nuolinäp-<br/>päimiä.</li> </ul>                                                   | 1. Varmista, että näppäimistön kaapeli on liitetty NetVista-verkkotietokoneeseen.                                                                                                    |  |
| <ul> <li>Merkit eivät tule kuvaruutuun, kun<br/>kirjoitat niitä näppäimistöllä.</li> </ul>                                 | 2. Jos häiriö ei poistu, näppäimistö saattaa olla viallinen.                                                                                                    |  |
|                                                                                                    | <ul> <li>Vaihda tilalle asianmukaisesti toimiva<br/>näppäimistö ja tee edelliset vaiheet<br/>uudelleen.</li> </ul>                                                                                                    |  |
|                                                                                                    | <ul> <li>"Liite A. Laitteiston osien vaihto"<br/>sivulla 49 sisältää lisätietoja viallisen<br/>näppäimistön vaihtamisesta.</li> </ul>                                                                                                    |  |
|                                                                                                    | <ol> <li>Jos näppäimistö ei vieläkään toimi,<br/>NetVista-verkkotietokoneen<br/>keskusyksikkö on ehkä vaihdettava.<br/>"Liite A. Laitteiston osien vaihto"<br/>sivulla 49 sisältää lisätietoja viallisen<br/>keskusyksikön vaihtamisesta.</li> </ol>            |  |
| Н                                                                                                    | iiri                                                                                                    |  |

| Taulukko 6. Näkyvä laitteistohäiriö. | (jatkoa) |
|--------------------------------------|----------|
|--------------------------------------|----------|

| Häiriö                                                                                   | Toimet                                                                                                    |
|------------------------------------------------------------------------------------------|----------------------------------------------------------------------------------------------------|
| <ul> <li>Hiiren kohdistin lakkaa liikkumasta tai<br/>hiiri ei toimi lainkaan.</li> </ul> | <ol> <li>Varmista, että hiiren kaapeli on liitetty<br/>NetVista-verkkotietokoneeseen.</li> </ol>                                                                                                    |
| • Hiiren kohdistin ei liiku tasaisesti.                                                  | 2. Ellei hiiri toimi, jompikumpi seuraavista laitteista saattaa olla viallinen:                                                                                                    |
|                                                                                          | • hiiri                                                                                                    |
|                                                                                          | <ul> <li>näppäimistö.</li> </ul>                                                                                                    |
|                                                                                          | Vaihda viallisen laitteen tilalle<br>asianmukaisesti toimiva laite. Tee edel-<br>liset vaiheet uudelleen. "Liite A. Lait-<br>teiston osien vaihto" sivulla 49 sisältää<br>lisätietoja.                                                      |
|                                                                                          | <ol> <li>Jos hiiri ei vieläkään toimi, NetVista-<br/>verkkotietokoneen keskusyksikkö on<br/>ehkä vaihdettava. "Liite A. Laitteiston<br/>osien vaihto" sivulla 49 sisältää lisätietoja<br/>viallisen keskusyksikön vaihtamisesta.</li> </ol> |

### Äänimerkkisarjat

NetVista-verkkotietokoneen laitteisto voi ilmoittaa laitteistohäiriöistä sekä äänimerkkien että kuvaruutuun tulevien sanomien avulla. Jos järjestelmässä ilmenee laitteistohäiriö, NetVista-verkkotietokoneesta kuuluu äänimerkkejä, ennen kuin järjestelmä ottaa näyttimen käyttöön. Tämän jälkeen kuvaruutuun tulee virhekoodeja ja tekstisanomia (lisätietoja on kohdassa "Virhekoodit ja tekstisanomat" sivulla 45).

Äänimerkkisarjat voivat sisältää lyhyitä äänimerkkejä, pitkiä äänimerkkejä ja lyhyitä taukoja. Taulukko 7 sivulla 43 sisältää tiedot äänimerkeistä, jotka voivat kuulua laitteistohäiriön ilmetessä.

Voit selvittää, onko NetVista-verkkotietokoneessa laitteistohäiriö, tekemällä kohdassa "Laitteistohäiriöiden tunnistus" sivulla 39 esitetyt toimet.

Taulukko 7 sivulla 43 sisältää tietoja tarvittavista toimista, jos NetVistaverkkotietokone ei toimi asianmukaisesti ja siitä kuuluu äänimerkkejä. Ellet pysty ratkaisemaan häiriötä taulukon ohjeiden avulla, ota yhteys tekniseen tukeen.

#### Huomautuksia:

- 1. Äänimerkkisarjat on esitetty numeromuodossa, joka osoittaa sarjan äänimerkkien järjestyksen.
- 2. Äänimerkkisarjoja ei kuulu näyttimen käytön aloituksen jälkeen.

Taulukko 7. Äänimerkkisarjat.

| Häiriö                                                                                                    | Toimet                                                                                                    |  |
|----------------------------------------------------------------------------------------------------|----------------------------------------------------------------------------------------------------|--|
| NetVista-verkkotietokoneesta<br>kuuluu äänimerkkisarja 1-3-1 ja<br>järjestelmän merkkivalo vilkkuu<br>kellanruskeana. | <ol> <li>Muistivirhe</li> <li>Tarkista tai vaihda muistikortti. "Liite B. Muistin<br/>päivitys" sivulla 53 sisältää lisätietoja.</li> <li>Varmista, että verkkokaapeli on liitetty<br/>asianmukaisesti NetVista-verkkotietokoneen verk-<br/>kovastakkeeseen.</li> <li>Kytke virta NetVista-verkkotietokoneeseen.</li> </ol> |  |
|                                                                                                    | <ol> <li>Jos häiriö ei poistu, NetVista-verkkotietokoneen<br/>keskusyksikkö on ehkä vaihdettava. "Liite A.<br/>Laitteiston osien vaihto" sivulla 49 sisältää<br/>lisätietoja.</li> </ol>                                                                                                    |  |
| NetVista-verkkotietokoneesta                                                                                          | Näyttömuistivirhe                                                                                                    |  |
| kuuluu äänimerkkisarja 2-3-2 ja<br>järjestelmän merkkivalo vilkkuu<br>kellanruskeana.                                 | <ol> <li>Varmista, että verkkokaapeli on liitetty<br/>asianmukaisesti NetVista-verkkotietokoneen verk-<br/>kovastakkeeseen.</li> </ol>                                                                                                    |  |
|                                                                                                    | 2. Kytke virta NetVista-verkkotietokoneeseen.                                                                                                    |  |
|                                                                                                    | <ol> <li>Jos häiriö ei poistu, NetVista-verkkotietokoneen<br/>keskusyksikkö on ehkä vaihdettava. "Liite A.<br/>Laitteiston osien vaihto" sivulla 49 sisältää<br/>lisätietoja.</li> </ol>                                                                                                    |  |

### **Merkkivalot**

Seuraavien laitteiden merkkivalot palavat vihreänä normaalin käytön aikana:

- keskusyksikkö (järjestelmän ja verkon tilan merkkivalo)
- virtalähde
- näytin
- näppäimistö.

Verkon tilan merkkivalo palaa vihreänä normaalin toiminnan aikana. Verkon tilan merkkivalo vilkkuu kellanruskeana, kun verkossa on toimintaa.

Järjestelmän merkkivalo vilkkuu kellanruskeana ja vihreänä normaalin käynnistyksen aikana. Järjestelmän merkkivalo ilmoittaa laitteistohäiriöistä seuraavilla tavoilla:

- vilkkuva vihreä merkkivalo
- vilkkuva kellanruskea merkkivalo
- tasaisesti palava kellanruskea merkkivalo
- ei lainkaan merkkivaloa.

Voit selvittää, onko NetVista-verkkotietokoneessa laitteistohäiriö, tekemällä kohdassa "Laitteistohäiriöiden tunnistus" sivulla 39 esitetyt toimet.

Taulukko 8 sivulla 44 sisältää tietoja tarvittavista toimista, jos NetVistaverkkotietokone ei toimi asianmukaisesti eivätkä merkkivalot pala tasaisesti vihreänä. Ellet pysty ratkaisemaan häiriötä taulukon ohjeiden avulla, ota yhteys tekniseen tukeen.

Taulukko 8. Merkkivalot.

| Häiriö                                                                                                    | Toimet                                                                                                    |  |
|----------------------------------------------------------------------------------------------------|----------------------------------------------------------------------------------------------------|--|
| Järjestelmän merkkivalo                                                                                                    |                                                                                                    |  |
| Järjestelmän merkkivalo ei toimi,<br>kun verkkotietokoneeseen<br>kytketään virta.                                                                                                    | <ol> <li>Varmista, että virtalähteen verkkojohto on liitetty<br/>toimivaan pistorasiaan.</li> <li>Varmista, että virtalähteen merkkivalo palaa</li> </ol>                                                                                                    |  |
|                                                                                                    | vihreänä.<br>3. Katkaise NetVista-verkkotietokoneesta virta ja<br>kytke se uudelleen painamalla valkoista<br>virtakytkintä.                                                                                                    |  |
|                                                                                                    | <ul> <li>4. Ellei järjestelmän merkkivalo pala, jompikumpi seuraavista laitteista saattaa olla viallinen:</li> <li>virtalähde</li> </ul>                                                                                                    |  |
|                                                                                                    | Varmista, että virtalähteen merkkivalo palaa<br>vihreänä.<br>• verkkojohto.                                                                                                    |  |
|                                                                                                    | Vaihda viallisen laitteen tilalle asianmukaisesti<br>toimiva laite. Tee edelliset vaiheet uudelleen. Jos<br>tarvitset vaihto-osan, ota yhteys jälleenmyyjään tai<br>IBM:ään (lisätietoja on kohdassa "Lisäosien<br>vaihto" sivulla 50).                                                                 |  |
|                                                                                                    | <ol> <li>Jos järjestelmän merkkivalo ei vieläkään pala,<br/>NetVista-verkkotietokoneen keskusyksikkö on<br/>ehkä vaihdettava. Jos tarvitset vaihto-osan, ota<br/>yhteys jälleenmyyjään tai IBM:ään (lisätietoja on<br/>kohdassa "Lisäosien vaihto" sivulla 50).</li> </ol>                              |  |
| Ohjelmiston päivityksen aikana<br>ilmenee virtakatkos. Kun kytket<br>NetVista-verkkotietokoneeseen<br>virran, järjestelmän merkkivalo<br>palaa vihreänä tai vilkkuu kel-<br>lanruskeana, eikä näyttimen<br>kuvaruutuun tule näyttöjä. | NetVista-verkkotietokoneen ohjelmisto saattaa olla<br>vaurioitunut. Ota yhteys IBM:n huoltoedustajaan tai<br>ohjelmistotukeen. "Liite D. Käynnistyslohkon<br>näköistiedoston elvytys" sivulla 57 sisältää lisätietoja<br>NetVista-verkkotietokoneen ohjelmiston elvytyksestä.                           |  |
| Järjestelmän merkkivalo palaa tai<br>vilkkuu kellanruskeana.                                                                                                    | <ol> <li>Katkaise NetVista-verkkotietokoneesta virta ja<br/>kytke se uudelleen painamalla valkoista<br/>virtakytkintä.</li> </ol>                                                                                                    |  |
|                                                                                                    | <ol> <li>Jos järjestelmän merkkivalo edelleen palaa tai<br/>vilkkuu kellanruskeana, NetVista-<br/>verkkotietokoneen keskusyksikkö on ehkä<br/>vaihdettava. Jos tarvitset vaihto-osan, ota yhteys<br/>jälleenmyyjään tai IBM:ään (lisätietoja on<br/>kohdassa "Lisäosien vaihto" sivulla 50).</li> </ol> |  |
| Järjestelmän merkkivalo välähtää<br>kerran kellanruskeana heti virran<br>katkaisun jälkeen.                                                                                                    | NetVista-verkkotietokone on ottanut lähiverkkokäyn-<br>nistyksen (Wake on LAN) käyttöön automaattisesti.<br>Tämä ei ole laitteistohäiriö.                                                                                                    |  |
| Virtalähteen merkkivalo                                                                                                    |                                                                                                    |  |

| Taulukko 8 | Merkkivalot. | (jatkoa) |
|------------|--------------|----------|
|------------|--------------|----------|

| Häiriö                                                                         | Toimet                                                                                                    |
|--------------------------------------------------------------------------------|----------------------------------------------------------------------------------------------------|
| Virtalähteen merkkivalo ei toimi,<br>kun verkkotietokoneeseen                  | <ol> <li>Varmista, että virtalähde on liitetty NetVista-<br/>verkkotietokoneeseen.</li> </ol>                                                                                                    |
| kytketaan virta.                                                               | 2. Varmista, että virtalähteen verkkojohto on liitetty toimivaan pistorasiaan.                                                                                                    |
|                                                                                | <ol> <li>Ellei virtalähteen merkkivalo pala vihreänä,<br/>jompikumpi seuraavista laitteista saattaa olla<br/>viallinen:</li> </ol>                                                                                                    |
|                                                                                | • virtalähde                                                                                                    |
|                                                                                | • verkkojohto.                                                                                                    |
|                                                                                | Vaihda viallisen laitteen tilalle asianmukaisesti<br>toimiva laite. Tee edelliset vaiheet uudelleen. Jos<br>tarvitset vaihto-osan, ota yhteys jälleenmyyjään tai<br>IBM:ään (lisätietoja on kohdassa "Lisäosien<br>vaihto" sivulla 50). |
| Näyttimen merkkivalo                                                           |                                                                                                    |
| Näyttimen merkkivalo ei toimi, kun<br>verkkotietokoneeseen kytketään<br>virta. | Jos häiriö ei poistu, kun olet tarkistanut näyttimen<br>kaapelin liitännät tai kun olet ottanut käyttöön<br>asianmukaisesti toimivan näyttimen, katso lisätietoja<br>näyttimen mukana toimitetuista julkaisuista.                       |
| Näyttimen merkkivalo palaa tai<br>vilkkuu kellanruskeana.                      | Jos häiriö ei poistu, kun olet tarkistanut näyttimen<br>kaapelin liitännät tai kun olet ottanut käyttöön<br>asianmukaisesti toimivan näyttimen, katso lisätietoja<br>näyttimen mukana toimitetuista julkaisuista.                       |

### Virhekoodit ja tekstisanomat

NetVista-verkkotietokoneen kuvaruudun alareunaan voi tulla käynnistystoimien aikana virhekoodeja ja tekstisanomia. **NSBxxxx**-virhekoodit ja tekstisanomat ilmoittavat vain laitteistohäiriöistä.

Voit selvittää, onko NetVista-verkkotietokoneessa laitteistohäiriö, tekemällä kohdassa "Laitteistohäiriöiden tunnistus" sivulla 39 esitetyt toimet.

Taulukko 9 sisältää tietoja tarvittavista toimista, jos NetVista-verkkotietokone ei toimi asianmukaisesti ja kuvaruudussa näkyy virhekoodi tai tekstisanoma. Ellet pysty ratkaisemaan häiriötä taulukon ohjeiden avulla, ota yhteys tekniseen tukeen, jälleenmyyjään tai IBM:ään.

| Häiriö                                              | Toimet                                                                                                    |
|-----------------------------------------------------|----------------------------------------------------------------------------------------------------|
| Kuvaruutuun tulee virhekoodi tai<br>tekstisanoma.   | <ol> <li>Kirjaa muistiin mahdolliset virhesanomat,<br/>äänimerkkisarjat tai merkkivalot sekä häiriön<br/>kuvaus.</li> </ol> |
|                                                     | 2. Tee virhesanomassa mahdollisesti kehotetut toimet.                                                                       |
|                                                     | 3. Ota yhteys tekniseen tukeen.                                                                                             |
| Käynnistyksen keskeytysnäyttö<br>tulee kuvaruutuun. | Käynnistä NetVista-verkkotietokone uudelleen painamalla <b>F10</b> -näppäintä.                                              |

Taulukko 10 sisältää virhesanomat, jotka voivat tulla kuvaruutuun, kun kytket virran NetVista-verkkotietokoneeseen. Tässä taulukossa esitetyt toimet tulee tehdä vain IBM:n huoltoedustajan tai ohjelmistotuen pyynnöstä.

| Taulukko 10. NSBxxxx-virhekoodit ja teks | stisanomat. |
|------------------------------------------|-------------|
|------------------------------------------|-------------|

| Virhekoodi | Virhesanoma                                                 | Toimet                                                                                                    |
|------------|-------------------------------------------------------------|----------------------------------------------------------------------------------------------------|
|            | Yleiset sanoma                                              | t (NSB0xxxx)                                                                                                    |
| NSB00020   | Press a key to continue.                                    | Katkaise NetVista-verkkotietokoneesta<br>virta. Varmista, että CompactFlash-kortti<br>on asennettu oikein. ("Liite C.<br>CompactFlash-kortti" sivulla 55 sisältää<br>lisätietoja.) Kytke NetVista-<br>verkkotietokoneeseen virta. Jos lait-<br>teistohäiriö ei poistu, vaihda NetVista-<br>verkkotietokoneen keskusyksikkö.<br>("Liite A. Laitteiston osien vaihto"<br>sivulla 49 sisältää lisätietoja.) |
| NSB00030   | Canceled by user.                                           | Katkaise NetVista-verkkotietokoneesta<br>virta. Varmista, että CompactFlash-kortti<br>on asennettu oikein. ("Liite C.<br>CompactFlash-kortti" sivulla 55 sisältää<br>lisätietoja.) Kytke NetVista-<br>verkkotietokoneeseen virta. Jos lait-<br>teistohäiriö ei poistu, vaihda NetVista-<br>verkkotietokoneen keskusyksikkö.<br>("Liite A. Laitteiston osien vaihto"<br>sivulla 49 sisältää lisätietoja.) |
|            | Muistin virhesano                                           | mat (NSB10xxx)                                                                                                    |
| NSB11500   | On board memory failure.                                    | Varmista, että muisti on asennettu oikein,<br>tai vaihda muisti (lisätietoja on kohdassa<br>"Muistikortin asennus" sivulla 53).                                                                                                    |
| NSB11510   | Slot %d memory failure.                                     | Varmista, että muisti on asennettu oikein,<br>tai vaihda muisti (lisätietoja on kohdassa<br>"Muistikortin asennus" sivulla 53).                                                                                                    |
| K          | atoamattoman muistin (NV)                                   | RAM) sanomat (NSB11xxx)                                                                                                    |
| NSB12500   | Checksum failure for nonvolatile memory.                    | Ei edellytä käyttäjän toimia.                                                                                                    |
| NSB12510   | Not able to access<br>nonvolatile memory.                   | Vaihda NetVista-verkkotietokoneen<br>keskusyksikkö. ("Liite A. Laitteiston osien<br>vaihto" sivulla 49 sisältää lisätietoja.)                                                                                                    |
| NSB12520   | Setting nonvolatile<br>memory to manufacturing<br>defaults. | Ei edellytä käyttäjän toimia.                                                                                                    |
| NSB12530   | Detected reset jumper.                                      | Ei edellytä käyttäjän toimia.                                                                                                    |
| NSB12540   | New nonvolatile memory structure detected.                  | Ei edellytä käyttäjän toimia.                                                                                                    |
|            | Äänilaitteiden sano                                         | omat (NSB21xxx)                                                                                                    |
| NSB21500   | Audio failure.                                              | Vaihda NetVista-verkkotietokoneen<br>keskusyksikkö. ("Liite A. Laitteiston osien<br>vaihto" sivulla 49 sisältää lisätietoja.)                                                                                                    |
|            | Syöttölaitteiden san                                        | omat (NSB3xxxx)                                                                                                    |
| Näppäin    | nistön ja hiiren sanomat (N                                 | SB3xxxx, NSB31xxx ja NSB32xxx)                                                                                                    |

| Virhekoodi                                       | Virhesanoma                                                          | Toimet                                                                                                    |  |
|--------------------------------------------------|----------------------------------------------------------------------|----------------------------------------------------------------------------------------------------|--|
| NSB30500                                         | No input device detected.<br>NS Boot will continue in<br>10 seconds. | Tarkista näppäimistön ja hiiren<br>kaapeleiden liitännät.                                                                                                    |  |
| NSB31500                                         | Keyboard did not<br>respond.                                         | Tarkista näppäimistön kaapelin liitännät.                                                                                                    |  |
| NSB31510 Keyboard controller did<br>not respond. |                                                                      | Tarkista näppäimistön kaapelin liitännät.<br>Jos häiriö ei poistu, vaihda NetVista-<br>verkkotietokoneen keskusyksikkö.<br>("Liite A. Laitteiston osien vaihto"<br>sivulla 49 sisältää lisätietoja                                                                                                    |  |
| NSB31520                                         | Keyboard was not recognized.                                         | Tarkista näppäimistön kaapelin liitännät.                                                                                                    |  |
| NSB32500                                         | Mouse did not respond.                                               | Tarkista hiiren kaapelin liitännät.                                                                                                    |  |
|                                                  | USB-laitteiden sand                                                  | omat (NSB4xxxx)                                                                                                    |  |
| NSB40500                                         | USB failure.                                                         | Irrota NetVista-verkkotietokoneesta USB-<br>laitteet ja käynnistä järjestelmä uudelleen.<br>Jos häiriö ei poistu, vaihda NetVista-<br>verkkotietokoneen keskusyksikkö.<br>("Liite A. Laitteiston osien vaihto"<br>sivulla 49 sisältää lisätietoja.)                                                                                                    |  |
| NSB40510                                         | USB initialization failure.                                          | Irrota NetVista-verkkotietokoneesta USB-<br>laitteet ja käynnistä järjestelmä uudelleen.<br>Jos häiriö ei poistu, vaihda NetVista-<br>verkkotietokoneen keskusyksikkö.<br>("Liite A. Laitteiston osien vaihto"<br>sivulla 49 sisältää lisätietoja.)                                                                                                    |  |
|                                                  | CompactFlash-kortin s                                                | sanomat (NSB51xxx)                                                                                                    |  |
| NSB51500                                         | File not found on flash<br>card.                                     | Katkaise NetVista-verkkotietokoneesta<br>virta. Varmista, että CompactFlash-kortti<br>on asennettu oikein. ("Liite C.<br>CompactFlash-kortti" sivulla 55 sisältää<br>lisätietoja.) Kytke NetVista-<br>verkkotietokoneeseen virta. Jos lait-<br>teistohäiriö ei poistu, vaihda NetVista-<br>verkkotietokoneen keskusyksikkö.<br>("Liite A. Laitteiston osien vaihto"<br>sivulla 49 sisältää lisätietoja.) |  |
| NSB51510                                         | Cannot close file on flash<br>card.                                  | Katkaise NetVista-verkkotietokoneesta<br>virta. Varmista, että CompactFlash-kortti<br>on asennettu oikein. ("Liite C.<br>CompactFlash-kortti" sivulla 55 sisältää<br>lisätietoja.) Kytke NetVista-<br>verkkotietokoneeseen virta. Jos lait-<br>teistohäiriö ei poistu, vaihda NetVista-<br>verkkotietokoneen keskusyksikkö.<br>("Liite A. Laitteiston osien vaihto"<br>sivulla 49 sisältää lisätietoja.) |  |
|                                                  | Ethernet-verkon san                                                  | nomat (NSB62xxx)                                                                                                    |  |
| NSB62500                                         | Line speed automatic negotiation failed.                             | Varmista, että verkkokaapeli on liitetty<br>asianmukaisesti NetVista-<br>verkkotietokoneen verkkovastakkeeseen.                                                                                                    |  |

Taulukko 10. NSBxxxx-virhekoodit ja tekstisanomat. (jatkoa)

| Virhekoodi | Virhesanoma                      | Toimet                                                                                                    |
|------------|----------------------------------|----------------------------------------------------------------------------------------------------|
| NSB62510   | No network device found.         | Vaihda NetVista-verkkotietokoneen<br>keskusyksikkö. ("Liite A. Laitteiston osien<br>vaihto" sivulla 49 sisältää lisätietoja.)                                                                                                    |
|            | Käynnistyshäiriösai              | noma (NSB83xxx)                                                                                                    |
| NSB83589   | Failed to boot after 3 attempts. | Katkaise NetVista-verkkotietokoneesta<br>virta. Varmista, että CompactFlash-kortti<br>on asennettu oikein. ("Liite C.<br>CompactFlash-kortti" sivulla 55 sisältää<br>lisätietoja.) Kytke NetVista-<br>verkkotietokoneeseen virta. Jos lait-<br>teistohäiriö ei poistu, vaihda NetVista-<br>verkkotietokoneen keskusyksikkö.<br>("Liite A. Laitteiston osien vaihto"<br>sivulla 49 sisältää lisätietoja.) |

Taulukko 10. NSBxxxx-virhekoodit ja tekstisanomat. (jatkoa)

### Liite A. Laitteiston osien vaihto

Voit tilata verkkotietokoneeseen IBM-vaihto-osia. Ota yhteys IBM:ään tai jälleenmyyjään, jos haluat tilata takuunalaisia tai muita kuin takuunalaisia osia. IBM vaihtaa osat takuun voimassaoloaikana tehtävän takuuhuollon yhteydessä korvauksetta.

Jos joudut palauttamaan osan, katso lisätietoja kohdasta "Laitteiston osien palautus" sivulla 52.

### Keskusyksikön vaihto

IBM vaihtaa viallisen keskusyksikön kokonaisuudessaan. Kun keskusyksikkö vaihdetaan, asiakkaan tulee siirtää lisävarusteet, esimerkiksi DIMMmuistimoduulit, uuteen keskusyksikköön. Jos asiakas ei siirrä lisävarusteita uuteen keskusyksikköön, se ei toimi kunnolla. Lisätietoja asiakkaan asennettavissa olevien osien (CRU) käsittelystä on kohdassa "Turvaohjeet" sivulla v.

IBM toimittaa asiakkaan asennettavissa olevat osat asiakkaalle vaihtoa varten perushuoltosopimuksen mukaisesti, ja asiakas palauttaa vialliset osat IBM:lle. Asiakkaan tulee palauttaa vialliset keskusyksiköt koteloineen ilman jalustaa ja DIMM-muistimoduuleja. Laajemmissa huoltosopimuksissa huoltoedustaja toimittaa vaihto-osat, siirtää lisävarusteet uuteen keskusyksikköön ja palauttaa vialliset osat IBM:lle.

Selvitä kohdassa "Laitteistohäiriöiden ratkaiseminen" sivulla 39 olevien tietojen avulla, pitääkö verkkotietokoneen keskusyksikkö tai joitakin muita osia vaihtaa. Jos keskusyksikkö pitää vaihtaa, voit tarkistaa oikean osanumeron verkkotietokoneen oikean sivun takaosasta. Tunnuksen muoto on seuraavanlainen. Merkkijono nnXnnnn vastaa osanumeroa.

FRU P/N nnXnnnn

Taulukko 11 sisältää tietoja, joiden avulla voit selvittää oikean osanumeron, jos et löydä tunnusta keskusyksiköstä. Vaihdoissa sovelletaan maakohtaisia takuuehtoja.

| Kuvaus                   | Malli                                                                                                    | Osanumero |  |  |  |
|--------------------------|----------------------------------------------------------------------------------------------------|-----------|--|--|--|
| Keskusyksil              | Keskusyksikkö ja siihen liittyvät osat                                                                                                    |           |  |  |  |
| Keskusyksikkö, malli Cxx | CUS (amerikanenglanti), CAP<br>(Tyynenmeren Aasia), CLS<br>(Latinalainen Amerikka), CCF<br>(kanadanranska), CBP<br>(brasilianportugali)                                             | 43L0924   |  |  |  |
| Keskusyksikkö, malli Cxx | CUI (amerikanenglanti, ISO 9995),<br>CUK (britannianenglanti), CEU<br>(Eurooppa), CGE (saksa), CFR<br>(ranska), CSW (ruotsi/suomi),<br>CDK (tanska), CNO (norja), CND<br>(hollanti) | 31L5206   |  |  |  |

Taulukko 11. Thin Client Express -järjestelmän keskusyksiköt.

Taulukko 11. Thin Client Express -järjestelmän keskusyksiköt. (jatkoa)

| Kuvaus                   | Malli                                                                                                    | Osanumero |
|--------------------------|----------------------------------------------------------------------------------------------------|-----------|
| Keskusyksikkö, malli Cxx | CIL (islanti), CSG (sveitsinsaksa,<br>-ranska, -italia), CIT (italia), CLE<br>(Luxemburg), CSP (espanja), CBE<br>(flaami/englanti (Belgia)), CPO<br>(portugali) | 31L5207   |

### Lisäosien vaihto

Voit varmistaa vaihdettavan osan soveltuvuuden seuraavista taulukoista. Vaihdoissa sovelletaan maakohtaisia takuuehtoja.

Taulukko 12. Verkkotietokoneen (tyyppi 8363) vaihto-osat.

| Kuvaus                                                                                      | Maa/alue/kieli                                                                                                    | Osanumero |  |  |  |
|---------------------------------------------------------------------------------------------|----------------------------------------------------------------------------------------------------|-----------|--|--|--|
| Jalusta                                                                                     | Kaikki maat                                                                                                    | 03N2725   |  |  |  |
| Kiinnitysruuvit                                                                             | Kaikki maat                                                                                                    | 03N3882   |  |  |  |
| Huomautus: Tässä verkkotietokonees<br>DIMM -muistimoduuleja, joiden tek<br>jännite 3,3 V, l | Muisti<br>Huomautus: Tässä verkkotietokoneessa voi käyttää 168-nastaisia 100 megahertsin SDRAM<br>DIMM -muistimoduuleja, joiden tekniset ominaisuudet ovat seuraavat: puskuroimaton,<br>jännite 3,3 V, kullatut liittimet, pariteetiton. |           |  |  |  |
| Muisti (32 MB SDRAM DIMM)                                                                   | Kaikki maat                                                                                                    | 01K1146   |  |  |  |
| Muisti (64 MB SDRAM DIMM)                                                                   | Kaikki maat                                                                                                    | 01K1147   |  |  |  |
| Muisti (128 MB SDRAM DIMM)                                                                  | Kaikki maat                                                                                                    | 01K1148   |  |  |  |
| Muisti (256 MB SDRAM DIMM)                                                                  | Kaikki maat                                                                                                    | 01K1149   |  |  |  |
|                                                                                             | Virtalähde                                                                                                    |           |  |  |  |
| Virtalähde (ei irrotettavaa verk-<br>kojohtoa)                                              | Kaikki maat                                                                                                    | 03N2662   |  |  |  |
|                                                                                             | Hiiri                                                                                                    |           |  |  |  |
| Hiiri (kaksipainikkeinen)                                                                   | Kaikki maat                                                                                                    | 76H0889   |  |  |  |
| Nä                                                                                          | ppäimistöt (USB)                                                                                                    |           |  |  |  |
| Näppäimistö                                                                                 | Englanti (Belgia)                                                                                                    | 37L2651   |  |  |  |
| Näppäimistö                                                                                 | Brasilianportugali                                                                                                    | 37L2648   |  |  |  |
| Näppäimistö                                                                                 | Kanadanranska                                                                                                    | 37L2646   |  |  |  |
| Näppäimistö                                                                                 | Tanska                                                                                                    | 37L2654   |  |  |  |
| Näppäimistö                                                                                 | Hollanti                                                                                                    | 37L2655   |  |  |  |
| Näppäimistö                                                                                 | Ranska                                                                                                    | 37L2656   |  |  |  |
| Näppäimistö                                                                                 | Suomi                                                                                                    | 37L2671   |  |  |  |
| Näppäimistö                                                                                 | Saksa                                                                                                    | 37L2657   |  |  |  |
| Näppäimistö                                                                                 | Italia                                                                                                    | 37L2662   |  |  |  |
| Näppäimistö                                                                                 | Espanja (Latinalainen Amerikka)                                                                                                    | 37L2647   |  |  |  |
| Näppäimistö                                                                                 | Norja                                                                                                    | 37L2663   |  |  |  |
| Näppäimistö                                                                                 | Espanja                                                                                                    | 37L2670   |  |  |  |
| Näppäimistö                                                                                 | Ruotsi                                                                                                    | 37L2671   |  |  |  |
| Näppäimistö                                                                                 | Ranska ja saksa (Sveitsi)                                                                                                    | 37L2672   |  |  |  |
| Näppäimistö                                                                                 | Englanti (Iso-Britannia)                                                                                                    | 37L2675   |  |  |  |

Taulukko 12. Verkkotietokoneen (tyyppi 8363) vaihto-osat. (jatkoa)

| Kuvaus      | Maa/alue/kieli                  | Osanumero |
|-------------|---------------------------------|-----------|
| Näppäimistö | Englanti (Yhdysvallat), ISO9995 | 37L2677   |
| Näppäimistö | Englanti (Yhdysvallat)          | 37L2644   |

#### Taulukko 13. Irrotettavat verkkojohdot.

| Pistoke                                                                                                    | Pistorasia                | Maa/alue/kieli                                                                                                    | Osanumero |  |
|----------------------------------------------------------------------------------------------------|---------------------------|----------------------------------------------------------------------------------------------------|-----------|--|
|                                                                                                    | Irrotettavat verkkojohdot |                                                                                                    |           |  |
| a de la companya de la companya de l |                           | Argentiina, Australia, Uusi-Seelanti                                                                                                    | 13F9940   |  |
|                                                                                                    |                           | Abu Dhabi, Alankomaat, Belgia, Bulgaria,<br>Botswana, Egypti, Espanja, Etelä-Korea,<br>Indonesia, Islanti, Itävalta, Jugoslavia, Kreikka,<br>Libanon, Luxemburg, Norja, Portugali, Ranska,<br>Ruotsi, Saudi-Arabia, Saksa, Sudan, Suomi,<br>Turkki                                                                                                    | 13F9978   |  |
|                                                                                                    |                           | Alankomaiden Antillit, Bahamasaaret,<br>Barbados, Bolivia, Brasilia, Costa Rica,<br>Dominikaaninen tasavalta, Ecuador, El<br>Salvador, Filippiinit, Guatemala, Guyana, Haiti,<br>Honduras, Jamaika, Japani, Kanada, Panama,<br>Peru, Taiwan, Thaimaa, Trinidad ja Tobago,<br>Yhdysvallat (Chicagoa lukuun ottamatta),<br>Venezuela                                                 | 1838574   |  |
|                                                                                                    |                           | Alankomaiden Antillit, Bahamasaaret,<br>Barbados, Bermuda, Bolivia, Brasilia,<br>Caymansaaret, Costa Rica, Dominikaaninen<br>tasavalta, Ecuador, El Salvador, Etelä-Korea,<br>Filippiinit, Guatemala, Guyana, Haiti,<br>Honduras, Jamaika, Japani, Kanada, Kolumbia,<br>Meksiko, Nicaragua, Panama, Peru, Puerto<br>Rico, Saudi-Arabia, Suriname, Taiwan,<br>Trinidad, Yhdysvallat | 6952301   |  |
|                                                                                                    |                           | Arabiemiirikunnat (Dubai), Bahrain, Bermuda,<br>Brunei, Kanaalisaaret, Kypros, Ghana, Hong<br>Kong, Intia, Irak, Irlanti, Iso-Britannia, Jordania,<br>Kenia, Kuwait, Malawi, Malesia, Nigeria,<br>Oman, Qatar, Sambia, Singapore, Taiwan,<br>Tansania, Uganda                                                                                                    | 14F0032   |  |
|                                                                                                    |                           | Bangladesh, Burma, Etelä-Afrikka, Pakistan, Sri<br>Lanka                                                                                                    | 14F0014   |  |
|                                                                                                    |                           | Tanska                                                                                                    | 13F9996   |  |
| e e e e e e e e e e e e e e e e e e e                                                                                                    |                           | Israel                                                                                                    | 14F0086   |  |

Taulukko 13. Irrotettavat verkkojohdot. (jatkoa)

| Pistoke | Pistorasia | Maa/alue/kieli         | Osanumero |
|---------|------------|------------------------|-----------|
|         | $\bigcirc$ | Chile, Etiopia, Italia | 14F0068   |
|         | 000        | Liechtenstein, Sveitsi | 14F0050   |

### Laitteiston osien palautus

Kaikkia viallisia osia ei ehkä tarvitse palauttaa IBM:lle. Tarkista aina vaihto-osan pakkauksesta viallisten osien palautusohjeet.

Kun palautat viallisen osan IBM:lle, pakkaa se vaihto-osan pakkaukseen.

**Huomautus:** Asiakkaan ei pidä palauttaa IBM:lle lisävarusteita (kuten DIMMmuistimoduuleja) palautettavan viallisen keskusyksikön mukana. IBM ei voi toimittaa näitä lisävarusteita takaisin asiakkaille.

Jos asiakkaat eivät noudata IBM:n pakkaus- ja kuljetusohjeita, IBM saattaa veloittaa virheellisen toiminnan vialliselle osalle aiheuttamat vauriot asiakkaalta. IBM vastaa kaikista takuunalaisten ja huoltosopimukseen kuuluvien laitteiden toimituskustannuksista. Vaihto-osista tulee asiakkaan omaisuutta samalla, kun palautettavista viallisista osista tulee IBM:n omaisuutta.

Lisätietoja verkkotietokoneen osien tilaamisesta on kohdassa "Lisäosien vaihto" sivulla 50.

### Liite B. Muistin päivitys

Selvitä kohdan "Laitteistohäiriöiden ratkaiseminen" sivulla 39 avulla, pitääkö keskusyksikkö tai joitakin muita osia vaihtaa. Lisätietoja verkkotietokoneen laitteisto-osien tilaamisesta on kohdassa "Lisäosien vaihto" sivulla 50.

Tutustu kohtaan "Turvaohjeet" sivulla v, ennen kuin jatkat asennusta näiden ohjeiden mukaisesti.

#### Keskusyksikön irrotus

Tutustu kohtaan "Turvaohjeet" sivulla v, ennen kuin jatkat näiden ohjeiden mukaisesti.

- 1. Katkaise virta ja irrota kaikki johdot ja kaapelit verkkotietokoneesta.
- 2. Irrota keskusyksikön takaosassa olevat kaksi kiinnitysruuvia A.
- 3. Työnnä keskusyksikkö **B** ulos kotelosta.
- 4. Aseta keskusyksikkö tasaiselle alustalle.
- 5. Asenna muistikortti jatkamalla kohdasta "Muistikortin asennus".

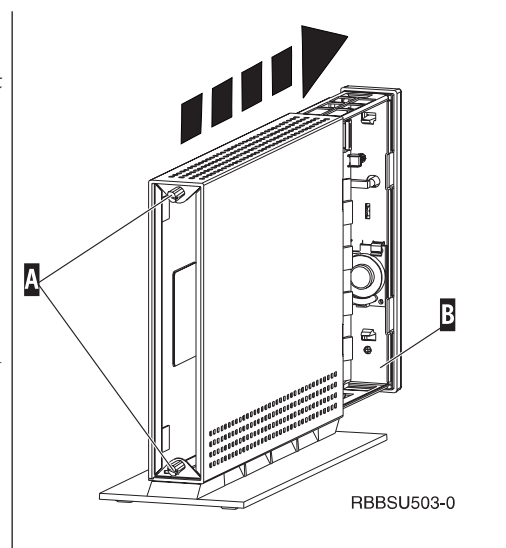

#### Muistikortin asennus

Tee kohdassa "Keskusyksikön irrotus" kuvatut toimet ja tutustu kohtaan "Turvaohjeet" sivulla v, ennen kuin jatkat asennusta näiden ohjeiden mukaisesti.

- Voit poistaa aiemmin asennetun muistikortin painamalla muistikortin B kummassakin päässä olevia kielekkeitä A ulos päin, kunnes kortti irtoaa muistikorttipaikasta C.
- Asenna muistikortti keskusyksikköön kohdistamalla muistikortin B alareunan lovet muistikorttipaikan
   C vastakkeeseen.
- Paina muistikortti vastakkeeseen C ja käännä muistikortin kiinnittävät kielekkeet A paikalleen.
- 4. Siirry kohtaan "Verkkotietokoneen kokoaminen uudelleen" sivulla 54.

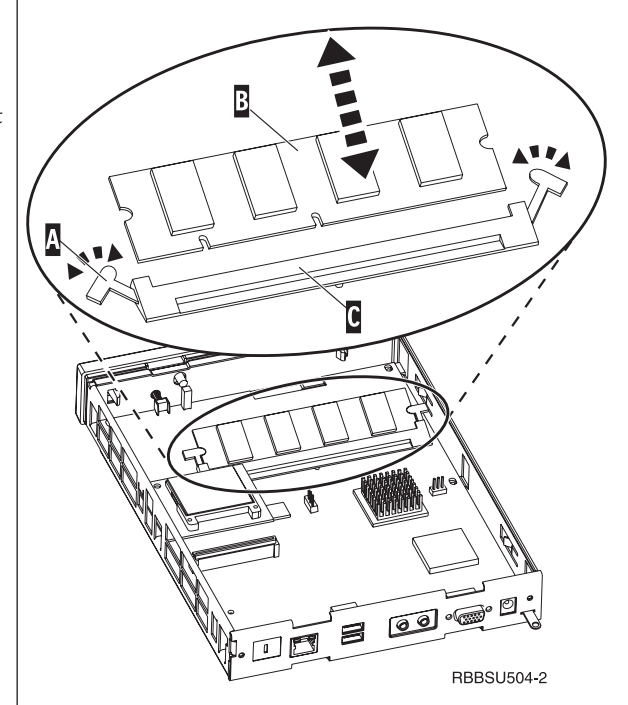

#### Verkkotietokoneen kokoaminen uudelleen

Tutustu kohtaan "Turvaohjeet" sivulla v, ennen kuin jatkat asennusta näiden ohjeiden mukaisesti.

- Kun haluat koota verkkotietokoneen uudelleen, työnnä keskusyksikkö D varovasti liittimet edellä koteloon.
- 2. Aseta ja kiristä verkkotietokoneen takaosassa olevat kaksi kiinnitysruuvia C paikalleen.
- 3. Jatka kohdista "Jalustan asennus" sivulla 5 ja "Laitteiston liittäminen" sivulla 6.

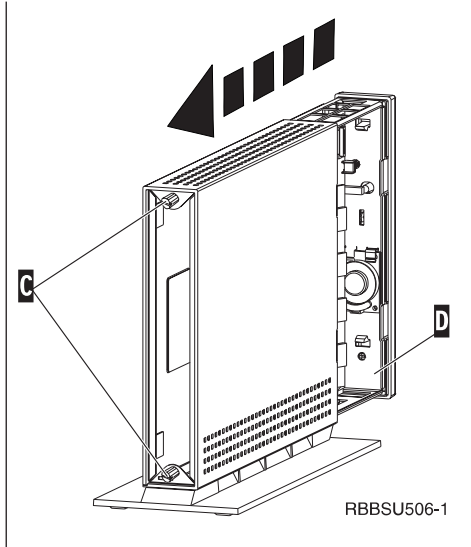

### Liite C. CompactFlash-kortti

Varmista seuraavasti, että CompactFlash-kortti on asennettu oikein:

Tutustu kohtaan "Turvaohjeet" sivulla v, ennen kuin jatkat asennusta näiden ohjeiden mukaisesti.

- Tee kohdan "Keskusyksikön irrotus" sivulla 53 vaiheissa 1 - 4 esitetyt toimet.
- Kohdista CompactFlash-kortti A Flashkorttipaikkaan siten, että kortin sivuissa olevat syvennykset osuvat kohdakkain Flash-korttipaikan B sisäsivuissa olevien kohoumien kanssa. Varmista, että kortti on oikein päin.
- **3.** Työnnä CompactFlash-kortti varovasti korttipaikkaan. Jos kortti työnnetään korttipaikkaan väkisin, laitteisto saattaa vahingoittua.
- 4. Siirry kohtaan "Verkkotietokoneen kokoaminen uudelleen" sivulla 54.

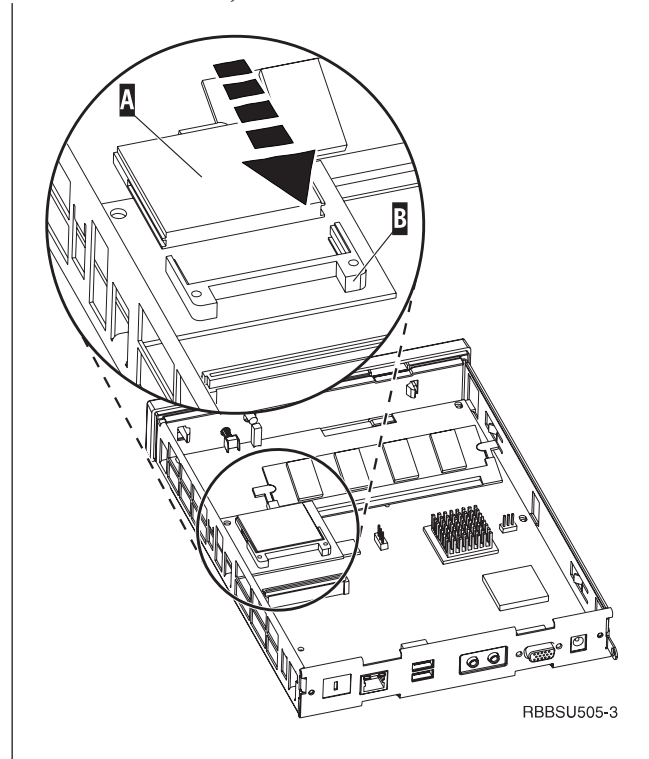

### Liite D. Käynnistyslohkon näköistiedoston elvytys

Tässä kohdassa esitetyt toimet tulee tehdä vain IBM:n huoltoedustajan tai ohjelmistotuen pyynnöstä. Tee näissä ohjeissa kuvatut toimet, jos ohjelmiston päivityksen aikana on ilmennyt virtakatkos.

Tutustu kohtaan "Turvaohjeet" sivulla v, ennen kuin jatkat näiden ohjeiden mukaisesti.

#### Käynnistyslohkon elvytyksessä käytettävän CompactFlash-kortin luonti

Tutustu kohtaan "Turvaohjeet" sivulla v, ennen kuin jatkat asennusta näiden ohjeiden mukaisesti.

#### Tee seuraavat toimet moitteettomasti toimivassa verkkotietokoneessa:

- 1. Tee kohdan "Keskusyksikön irrotus" sivulla 53 vaiheissa 1 4 esitetyt toimet.
- 2. Jos CompactFlash-kortti on asennettuna, poista se vetämällä kortti varovasti ulos korttipaikasta. Jos CompactFlash-korttia ei ole asennettu, siirry vaiheeseen 3.
- Aseta tyhjä CompactFlash-kortti varovasti korttipaikkaan. Tämä CompactFlash-kortti on elvytyksessä käytettävä CompactFlash-kortti.

Lisätietoja CompactFlash-korteista on kohdassa "Liite C. CompactFlash-kortti" sivulla 55.

- 4. Siirrä kohdissa A ja B olevat hyppyjohtimet kokoonpanoa 2 vastaavaan asentoon.
- 5. Liitä verkkojohto uudelleen keskusyksikköön.
- 6. Kytke virta verkkotietokoneeseen ja odota, että järjestelmän merkkivalo vilkkuu vihreänä.

Jos järjestelmän merkkivalo vilkkuu kellanruskeana, näköistiedostoa ei ole luotu. Toista vaiheet käyttämällä toista CompactFlash-korttia.

- 7. Katkaise virta verkkotietokoneesta.
- 8. Irrota elvytyksessä käytettävä CompactFlash-kortti korttipaikasta.
- 9. Siirrä hyppyjohtimet oletuskokoonpanoa **1** vastaavaan asentoon.
- Jos olet poistanut alkuperäisen CompactFlash-kortin vaiheessa 2, aseta se takaisin korttipaikkaan. Jos alkuperäistä CompactFlash-korttia ei ole poistettu vaiheessa 2, siirry vaiheeseen 11.
- 11. Siirry kohtaan "Verkkotietokoneen kokoaminen uudelleen" sivulla 54.
- Siirry kohtaan "Käynnistyslohkon kopiointi elvytyksessä käytettävästä CompactFlash-kortista" sivulla 58.

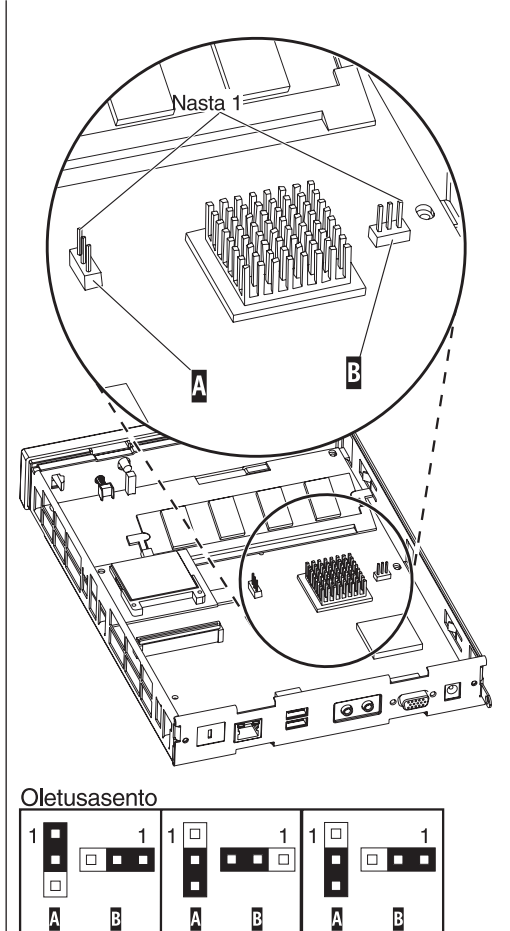

2

1

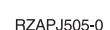

3

#### Käynnistyslohkon kopiointi elvytyksessä käytettävästä CompactFlash-kortista

Tutustu kohtaan "Turvaohjeet" sivulla v, ennen kuin jatkat näiden ohjeiden mukaisesti.

#### Tee seuraavat toimet **verkkotietokoneessa, joka tarvitsee uuden käynnistyslohkon**:

- 1. Tee kohdan "Keskusyksikön irrotus" sivulla 53 vaiheissa 1 4 esitetyt toimet.
- 2. Jos CompactFlash-kortti on asennettuna, poista se vetämällä kortti varovasti ulos korttipaikasta. Jos CompactFlash-korttia ei ole asennettu, siirry vaiheeseen 3.
- 3. Aseta elvytyksessä käytettävä CompactFlash-kortti varovasti korttipaikkaan.

"Liite C. CompactFlash-kortti" sivulla 55 sisältää lisätietoja CompactFlash-korteista.

- 4. Siirrä kohdissa A ja B olevat hyppyjohtimet kokoonpanoa 3 vastaavaan asentoon.
- 5. Liitä verkkojohto uudelleen keskusyksikköön.
- Kytke virta verkkotietokoneeseen ja odota, että järjestelmän merkkivalo vilkkuu vihreänä.
   Jos järjestelmän merkkivalo vilkkuu kellanruskeana, näköistiedoston kopiointi ei ole onnistunut. Vaihda keskusyksikkö. ("Liite A. Laitteiston osien vaihto"
- sivulla 49 sisältää lisätietoja.) 7. Katkaise virta verkkotietokoneesta.
- 8. Irrota elvytyksessä käytettävä CompactFlash-kortti korttipaikasta.
- 9. Siirrä hyppyjohtimet oletuskokoonpanoa **1** vastaavaan asentoon.
- 10. Jos olet poistanut alkuperäisen CompactFlash-kortin vaiheessa 2, aseta se takaisin korttipaikkaan. Jos alkuperäistä CompactFlash-korttia ei ole poistettu vaiheessa 2, siirry vaiheeseen 11.
- 11. Siirry kohtaan "Verkkotietokoneen kokoaminen uudelleen" sivulla 54.

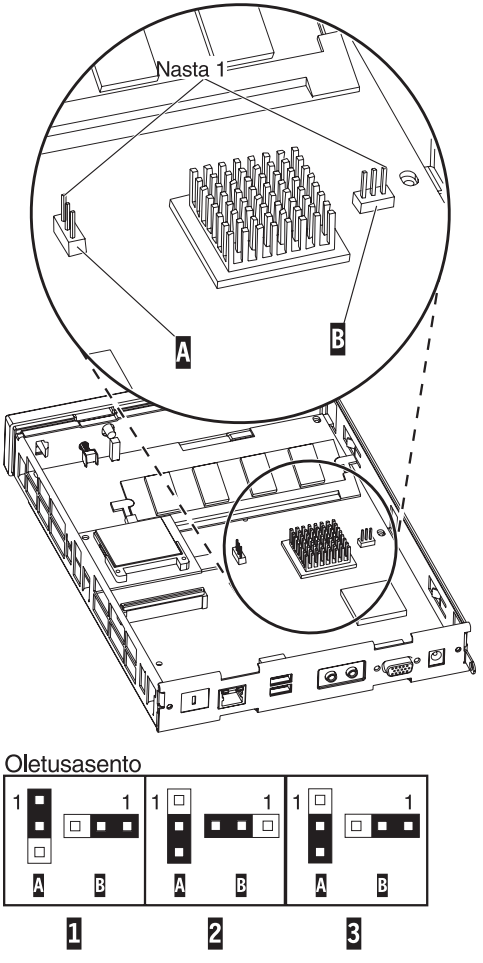

RZAPJ505-0

### Liite E. Näyttimen tekniset tiedot

Verkkotietokoneessa voi käyttää VGA-näytintä, jonka virkistystaajuus ja erotuskyky ovat VESA-standardin mukaisia. Verkkotietokone tukee VESA Display Power Management Signaling (DPMS)- ja VESA Display Data Channel (DDC2B) -tekniikkaa. Järjestelmä ei edellytä, että verkkotietokoneeseen liitetty näytin tukisi kumpaakaan standardia. Näyttimen erotyskyky kussakin tapauksessa määräytyy työaseman käyttöjärjestelmän mukaan.

Näytin ei ehkä tue kaikkia erotuskykyjä ja virkistystaajuuksia.

| High color (16-bittiset värit) ja 256 väriä (8-bittiset värit) |                            |  |
|----------------------------------------------------------------|----------------------------|--|
| Erotuskyky (kuva-alkiota)                                      | Virkistystaajuus (hertsiä) |  |
| 640 x 480                                                      | 60, 72, 75                 |  |
| 800 x 600                                                      | 60, 72, 75                 |  |
| 1 024 x 768                                                    | 60, 75                     |  |
| 256 väriä (8-                                                  | bittiset värit)            |  |
| 640 x 480                                                      | 60, 72, 75                 |  |
| 800 x 600                                                      | 60, 72, 75                 |  |
| 1 024 x 768                                                    | 60, 75                     |  |
| 1 280 x 1 024                                                  | 60                         |  |

Taulukko 14. Näytintuki.

## Liite F. Vastakkeiden nastojen tekniset tiedot

Seuraavissa taulukoissa kuvataan verkkotietokoneessa olevien vastakkeiden nastojen tekniset tiedot.

| Nasta            | Signaali                          | Signaalin suunta |  |
|------------------|-----------------------------------|------------------|--|
| 1                | Punainen kuvasignaali             | Lähtö            |  |
| 2                | Vihreä kuvasignaali               | Lähtö            |  |
| 3                | Sininen kuvasignaali              | Lähtö            |  |
| 4                | Näyttimen tunnistus 2             | Tulo             |  |
| 5                | Maadoitus                         |                  |  |
| 6                | Punaisen kuvasignaalin            |                  |  |
|                  | maadoitus                         |                  |  |
| 7                | Vihreän kuvasignaalin maadoitus   |                  |  |
| 8                | Sinisen kuvasignaalin maadoitus   |                  |  |
| 9                | Ei kytketty                       |                  |  |
| 10               | Maadoitus                         |                  |  |
| 11               | Näyttimen tunnistus 0             | Tulo             |  |
| 12               | Näyttimen tunnistus 1 /<br>DDCSDA | Tulo/Lähtö       |  |
| 13               | Tahdistus vaakasuunnassa          | Lähtö            |  |
| 14               | Tahdistus pystysuunnassa          | Lähtö            |  |
| 15               | Näyttimen tunnistus 3 /<br>DDCSCL | Tulo/Lähtö       |  |
| Vastakkeen kuori | Suojamaadoitus                    |                  |  |

| Taulukko | 15. | Nävtt | imen | vastake. |
|----------|-----|-------|------|----------|

#### Taulukko 16. Kierretyn parikaapelin (RJ-45) vastake.

| Nasta | Nimi        | Toiminto      |
|-------|-------------|---------------|
| 1     | TPOP        | Lähetys +     |
| 2     | TPON        | Lähetys -     |
| 3     | TPIP        | Vastaanotto + |
| 4/5   | Ei käytössä |               |
| 6     | TPIN        | Vastaanotto - |
| 7/8   | Ei käytössä |               |

#### Taulukko 17. USB-vastake.

| Nastan numero | Suunta          | Kuvaus                          |
|---------------|-----------------|---------------------------------|
| 1             | Käyttöjännite   | USB0-portin jännite (5 volttia) |
| 2             | Kaksisuuntainen | USB0-portin data (positiivinen) |
| 3             | Kaksisuuntainen | USB0-portin data (negatiivinen) |
| 4             | Käyttöjännite   | USB0-portin maadoitus           |
| 5             | Käyttöjännite   | USB1-portin jännite (5 volttia) |
| 6             | Kaksisuuntainen | USB1-portin data (positiivinen) |
| 7             | Kaksisuuntainen | USB1-portin data (negatiivinen) |
| 8             | Käyttöjännite   | USB1-portin maadoitus           |

#### Taulukko 18. Virtalähteen vastake.

| Nastan numero | Tasajännitteen (+12 volttia) syöttö |
|---------------|-------------------------------------|
| 1             | +12 voltin tasajännite              |

Taulukko 18. Virtalähteen vastake. (jatkoa)

| Nastan numero | Tasajännitteen (+12 volttia) syöttö |
|---------------|-------------------------------------|
| 2             | Maadoitus                           |
| 3             | Maadoitus                           |
#### Huomioon otettavaa

Tämä julkaisu on laadittu Yhdysvalloissa saatavana olevien tuotteiden ja palveluiden pohjalta. IBM ei ehkä tarjoa tässä julkaisussa mainittuja tuotteita, palveluita ja ominaisuuksia muissa maissa. Saat lisätietoja Suomessa saatavana olevista tuotteista ja palveluista IBM:ltä. Viittauksia IBM:n tuotteisiin, ohjelmiin tai palveluihin ei pidä tulkita niin, että ainoastaan näitä tuotteita voidaan käyttää. Niiden asemesta on mahdollista käyttää mitä tahansa toiminnaltaan vastaavaa tuotetta, ohjelmaa tai palvelua, joka ei loukkaa IBM:n tekijänoikeutta tai muita lailla suojattuja oikeuksia. Haluttaessa käyttää tämän tuotteen kanssa muita kuin IBM:n nimeämiä koneita, ohjelmia tai palveluja on niiden käytön arviointi ja tarkistus käyttäjän omalla vastuulla.

IBM:llä voi olla patentteja tai patenttihakemuksia, jotka koskevat tässä julkaisussa esitettyjä asioita. Tämän julkaisun hankinta ei anna mitään lisenssiä näihin patentteihin. Kirjallisia tiedusteluja voi tehdä osoitteeseen:

IBM Director of Licensing IBM Corporation North Castle Drive Armonk, NY 10504-1785 USA

DBCS-merkistön lisenssiä voi tiedustella kirjallisesti osoitteesta:

IBM World Trade Asia Corporation Licensing 2-31 Roppongi 3-chome, Minato-ku Tokyo 106, Japan

INTERNATIONAL BUSINESS MACHINES TARJOAA TÄMÄN JULKAISUN "SEL-LAISENAAN" ILMAN MITÄÄN NIMENOMAISESTI TAI KONKLUDENTTISESTI MYÖNNETTYÄ TAKUUTA, MUKAAN LUETTUINA TALOUDELLISTA HYÖ-DYNNETTÄVYYTTÄ, SOPIVUUTTA TIETTYYN TARKOITUKSEEN JA OIKEUK-SIEN LOUKKAAMATTOMUUTTA KOSKEVAT KONKLUDENTTISESTI ILMAIS-TUT TAKUUT. Joidenkin maiden lainsäädäntö ei salli konkludenttisesti myönnettyjen takuiden rajoittamista, joten edellä olevaa rajoitusta ei sovelleta näissä maissa.

Tämä julkaisu voi sisältää teknisiä epätarkkuuksia tai painovirheitä. Julkaisun tiedot tarkistetaan säännöllisin väliajoin, ja tarpeelliset muutokset tehdään julkaisun uusiin painoksiin. IBM voi myös muuttaa tässä kuvattuja tuotteita milloin tahansa ilmoittamatta siitä etukäteen.

Tässä julkaisussa olevat viittaukset muuhun kuin IBM:n Web-sivustoon eivät ole osoitus siitä, että IBM millään tavoin vastaisi kyseisen Web-sivuston sisällöstä tai käytöstä. Viittaukset on tarkoitettu vain helpottamaan lukijan mahdollisuuksia tutustua muihin Web-sivustoihin. Kyseisten Web-sivustojen sisältämä aineisto ei sisälly tähän IBM-tuotteeseen tai sitä koskevaan aineistoon. Sivustojen käyttö on käyttäjän omalla vastuulla.

Muita kuin IBM:n tuotteita koskevat tiedot ovat tuotteiden valmistajien antamia tai perustuvat valmistajien ilmoituksiin tai muihin julkisiin lähteisiin. IBM ei ole tes-

tannut näitä tuotteita eikä voi vahvistaa muiden valmistajien tuotteiden suorituskykyä, yhteensopivuutta tai muita ominaisuuksia koskevien väitteiden paikkansapitävyyttä. Näihin tuotteisiin liittyvät kysymykset on osoitettava tuotteiden valmistajalle.

Kaikki IBM:n tulevaisuudennäkymiin tai aikomuksiin liittyvät maininnat viittaavat vain IBM:n tavoitteisiin ja pyrkimyksiin. IBM voi muuttaa näiden mainintojen muotoa tai poistaa ne julkaisusta ilman ennakkovaroitusta.

Valokuvat ja värikaaviot eivät ehkä näy julkaisun näyttökirjaversiossa.

Julkaisun sisältämiä piirroksia ja määrityksiä ei saa käyttää kokonaisina eikä osittain ilman IBM:n kirjallista lupaa.

IBM on laatinut tämän julkaisun asiakkaan henkilöstölle käytettäväksi tässä julkaisussa esitettyjen koneiden käyttöön ja sen suunnitteluun — ei mihinkään muihin tarkoituksiin.

IBM NetVista -verkkotietokone, tyyppi 8363, täyttää Energy Star -ohjelman asettamat vaatimukset energian säästämiseksi.

#### Ympäristöä säästävä suunnittelu

Tämän tuotteen suunnittelussa noudatettu ympäristöajattelu on osoitus IBM:n sitoutumisesta tuotteidensa ja toimintatapojensa kehittämiseen. Seuraavassa on joitakin toteutuneista parannuksista:

- Ilmakehän otsonikerrosta tuhoavien luokan I kemikaalien käyttö valmistusprosessissa on lopetettu.
- Tuotannon materiaalihukkaa on pienennetty.
- On kehitetty laitteita, jotka käyttävät entistä vähemmän energiaa.

Verkkotietokoneen normaali virrankulutus sovelluksia ajettaessa on noin 18 wattia. Lisätietoja saat IBM:ltä.

#### Tuotteen uusiokäyttö ja hävitys

Komponentteja, kuten rakenneosia ja piirikortteja, voidaan käyttää uudelleen, jos paikkakunnalla on uusiokäyttöpiste. Tietyt yritykset ovat erikoistuneet tuotteiden purkamiseen, kierrätykseen, uusiokäyttöön ja hävittämiseen ympäristöä säästävällä tavalla. Lisätietoja saat IBM:ltä.

IBM NetVista -verkkotietokoneessa on paristoja ja piirikortteja, joissa on lyijyjuotoksia. Ennen tämän yksikön hävittämistä siitä on irrotettava piirikortit, jotka on hävitettävä ongelmajätteitä koskevien lakien ja viranomaisten määräysten mukaisesti tai toimitettava uusiokäyttöpisteeseen.

#### **Tavaramerkit**

Seuraavat nimet ovat International Business Machines Corporationin tavaramerkkejä Yhdysvalloissa ja muissa maissa: AS/400 IBM NetVista Network Station S/390 Wake on LAN

Java<sup>™</sup> ja kaikki Java-tuotteeseen liittyvät tavaramerkit ja logot ovat Sun Microsystems, Inc:n tavaramerkkejä tai rekisteröityjä tavaramerkkejä Yhdysvalloissa ja muissa maissa.

Microsoft<sup>®</sup>, Windows, Windows NT ja Windows-logo ovat Microsoft Corporationin tavaramerkkejä Yhdysvalloissa ja muissa maissa.

#### Tietoja sähkömagneettisesta säteilystä

Seuraavat tiedot koskevat tätä IBM:n tuotetta. Muiden tämän tuotteen kanssa käytettäviksi tarkoitettujen IBM-tuotteiden vastaavat tiedot ovat niiden mukana toimitetuissa julkaisuissa.

#### Lausuma Euroopan unionin direktiivin 89/336/ETY mukaisuudesta

Tämä tuote on yhdenmukainen niiden EU:n direktiivin 89/336/ETY suojausvaatimusten kanssa, jotka vastaavat jäsenmaiden säätämiä lakeja sähkömagneettisesta yhteensopivuudesta. IBM ei voi ottaa vastuuta suojauksen säilymisestä, mikäli laitteeseen tehdään muutoksia tai lisätään kortteja (osia), joita IBM ei ole suositellut.

Tämä tuote täyttää standardin EN 55022 luokan B vaatimukset.

Tässä IBM:n tietokoneessa on maadoitettu verkkojohto. Koneen virheetön ja turvallinen toiminta edellyttää, että se kytketään vain maadoitettuun pistorasiaan. Tietyssä maassa käytettäväksi tarkoitettu IBM:n verkkojohto on yleensä saatavilla ainoastaan kyseisessä maassa. IBM ei voi ottaa mitään vastuuta muiden kuin suositeltavien kaapeleiden ja liittimien käytöstä aiheutuneesta haitasta.

## Lyhenteet

## A

ARP. Address Resolution Protocol -yhteyskäytäntö

## В

BOM. BOM-tiedosto (Bill Of Material), flash-tiedosto

**BOOTP.** Käynnistyksen yhteyskäytäntö (Bootstrap Protocol)

## С

CD. CD-tietolevy (Compact Disc)

**CRU.** Asiakkaan asennettavissa oleva osa (Customer-Replaceable Unit)

## D

DBCS. DBCS-merkistö (Double Byte Character Set)

d.d.d.d. IP-osoitteen esitysmuoto

**DDC.** Display Data Channel

DDC2B. Display Data Channel (versio 2B)

**DHCP.** DHCP-yhteyskäytäntö (Dynamic Host Configuration Protocol)

**DIMM.** DIMM (Dual In-line Memory Module) -muistimoduuli

DMA. Muistin suorasaanti (Direct Memory Access)

**DNS.** Verkkoalueen nimipalvelin (Domain Name Server)

**DPMS.** Display Power Management Signaling -tekniikka

## F

FTP. FTP-yhteyskäytäntö (File Transfer Protocol)

**FRU.** Asiakkaan tiloissa vaihdettavissa oleva osa (Field Replaceable Unit)

## Η

**HTTP.** HTTP-yhteyskäytäntö (Hypertext Transfer Protocol)

**Hz.** Hertsi (taajuuden yksikkö, värähdyksiä sekunnissa)

IBM. International Business Machines

**ICA.** ICA-arkkitehtuuri (Independent Computing Architecture)

ICMP. ICMP-yhteyskäytäntö (Internet Control Message Protocol)

ID. Tunnus

IEEE. Institute of Electrical and Electronics Engineers

IP. IP-yhteyskäytäntö (Internet Protocol)

IRQ. Keskeytyspyyntö

#### L

- LAN. Lähiverkko
- LED. LED-merkkivalo
- LLC. Siirtoyhteyden ohjaus (Logical Link Control)

#### Μ

MAC. MAC-osoite (Medium Access Control)

- Mb. Megabitti
- MB. Megatavu
- MHz. Megahertsi

**MTU.** MTU-arvo (suurin tiedonsiirron yksikkö, Maximum Transmission Unit)

#### Ν

N2200e. IBM NetVista -verkkotietokone, Thin Client Express -ohjelmisto

NFS. NFS-palvelin (Network File Server)

NS. Network Station -verkkotietokone

NSB. Network Station -verkkotietokoneen käynnistys

NSBXXXXX. Network Station -verkkotietokoneen käynnistyssanoma, jonka tunnusnumero on XXXXX

NSM. Network Station Manager -ohjelmisto

**NVRAM.** Katoamaton muisti, NVRAM-muisti (Non-volatile Random Access Memory)

## 0

OS. Käyttöjärjestelmä (Operating System)

## Ρ

PC. PC-tietokone

POST. Automaattinen käynnistystesti

## R

RAM. RAM-muisti (Random Access Memory)

**RAP.** RAP-yhteyskäytäntö (Remote Authentication Protocol)

RIF. Reititystietokenttä (Routing Information Field)

RFS. Etätiedostojärjestelmä (Remote File System)

## S

**SDRAM.** SDRAM-muisti (Synchronous Dynamic Random Access Memory)

**SNMP.** SNMP-yhteyskäytäntö (Simple Network Management Protocol)

## Т

TCM. Thin Client Manager -ohjelma

**TCP/IP.** TCP/IP-yhteyskäytäntö (Transmission Control Protocol / Internet Protocol)

**TFTP.** TFTP-yhteyskäytäntö (Trivial File Transfer Protocol)

TSE. Terminal Server Edition

**TXX.** Token-ring Network Station -verkkotietokone, jonka maakoodi on XX

## U

UDP. UDP-yhteyskäytäntö (User Datagram Protocol)

URL. URL-osoite (Uniform Resource Locator)

USB. Yleinen sarjaväylä (Universal Serial Bus)

**UTP.** Suojaamaton parikaapeli (Unshielded Twisted Pair)

#### V

V. Voltti (sähköpotentiaalin yksikkö)

**VESA.** VESA (Video Electronics Standards Association) -standardi

- VGA. VGA-näyttö (Video Graphics Array)
- VM. Näennäiskone, VM-kone (Virtual Machine)
- VT. Näennäispääte (Virtual Terminal)

#### W

- WBT. Windows-pääte (Windows-Based Terminal)
- WOL. Lähiverkkokäynnistys (Wake On LAN)
- WWW. World Wide Web

## Hakemisto

#### Α

apuohjelma asennus 9 Operations Utility 13, 17 Service Utility 13, 14 asennus hallintaohjelmat 13

## B

BOM-tiedostot 31

## С

CD-tietolevy NetVista Thin Client Utilities 14 CompactFlash-kortti 55 flash-muistin päivitys 32 Configuration Tool -apuohjelman käyttö 33 Operations Utility -apuohjelman käyttö 32 flash-näköistiedoston korvaus 31 flash-tiedoston palautus vertaiskoneesta 35 flash-tiedostot 31 käynnistys 23 reflash-toiminnon toteutus 33 Setup Utility -apuohjelman käyttö 33 toisen verkkotietokoneen avulla 35 Configuration Tool -apuohjelma 11 flash-muistin päivitys 33 käyttö 12, 25 käyttö Operations Utility -apuohjelmasta 18 oletusvaltuudet 26 tunnussanat 18 Configuration Tool -apuohjelman käyttö 25 Configuration Tool -apuohjelman käyttövaltuuksien hallinta 25

## Ε

esimerkkitilanne Operations Utility -apuohjelman käytöstä 28 etäkäyttövaltuudet 25 etäkäyttövaltuuksien muutto 25

### F

flash-muistin päivitys 31, 32 Configuration Tool -apuohjelman käyttö 33 Operations Utility -apuohjelman käyttö 32 flash-näköistiedosto 31 flash-näköistiedoston korvaus 31 flash-tiedoston palautus vertaiskoneesta 35
palautustiedoston luonti 35
palautustiedoston poisto 36
reflash-toiminnon toteutus näköistiedostolle 36
flash-tiedostot 31
FTP
aloitus ja lopetus 27
pääkäyttäjän tunnussana 18, 27

Η

häiriöiden ratkaiseminen 39 häiriöiden tunnistus 39

#### Κ

kokoonpanon määritys Configuration Tool -apuohjelman käyttö 11 N2200e 9 Operations Utility -apuohjelman käyttö 28 Setup Utility -apuohjelman käyttö 9 kokoonpanotiedostojen palautus 24 kokoonpanotiedostojen varmistuskopiointi 24 kokoonpanotiedostot palautus 24 varmistuskopiointi 24 käynnistys CompactFlash-kortista 23 palvelimesta 22 käynnistyslohkon näköistiedosto 57 elvytys 57 käynnistyspalvelin 22 käynnistystoimet 7

#### L

laitteisto asennus 5 CompactFlash-kortti 55 Ethernet 3 häiriöiden ratkaiseminen 39 häiriöiden tunnistus 39 häiriön tunnusmerkit 39 keskusyksikön vaihto 49 käynnistyslohkon näköistiedosto 57 laitteiston päivitystoiminnot 4 muisti 53 muistin päivitys 4, 53 näyttimen erotuskyvyt 4 näyttimen tekniset tiedot 4 osat 49 osien palautus 52 osien vaihto 49 portit 3 tiedot 3 tietoliikennekaapelit 3

laitteisto (jatkoa) tyyppi ja malli 3 USB-laitteet 4 vaihto-osien tilaus 50 vastakkeet 3 virkistystaajuus 4 virran kulutuksen vähentäminen 4 virran kulutus 4 laitteistohäiriöt merkkivalot 43 näkyvä laitteistohäiriö 40 virhekoodit ja tekstisanomat 45 äänimerkkisarjat 42 laitteiston ominaisuudet muistin päivitys 4 USB-laitteet 4 laitteiston osat 49, 50, 52 laitteiston osien palautus 52 laitteiston osien vaihto 49 lähiverkkokäynnistys 28 lähiverkkokäynnistys (Wake On LAN) 21

#### Μ

muistin päivitys 53

#### Ν

N2200e asennus 5 CompactFlash-kortti 55 flash-näköistiedoston korvaus 31 hallintaohjelmien asennus 13 kokoonpanon määritys 9 käynnistyslohkon näköistiedosto 57 käynnistystoimet 7 laitteisto 3 laitteistohäiriöt 39 laitteiston osat 49, 50, 52 laitteiston osien vaihto 49 muisti 53 Operations Utility 17 osien palautus 52 perustietoja 1 vaihto-osien tilaus 50 NetVista Thin Client Utilities -CDtietolevy 14 NetVista-verkkotietokone sivusto 14 NetVista-verkkotietokoneen hallintaapuohjelmien asennus asennus CD-tietolevystä 14 nouto sivustosta 14 NSBoot-asetukset 26 näytin näyttimen erotuskyvyt 4 tekniset tiedot 4 virkistystaajuus 4 näyttimen tekniset tiedot 59 ()

Operations Utility 17 aloitus 17 Operations Utility 17 (jatkoa) asennus 13 Configuration Tool -apuohjelman käyttövaltuuksien hallinta 25 ensimmäinen käyttökerta 28 esimerkki-ikkuna 17 esimerkkitilanne 28 etäkäyttövaltuuksien muutto 25 flash-muistin päivitys 32 FTP 18, 27 kokoonpanotiedostot palautus 24 varmistuskopiointi 24 käynnistys CompactFlash-kortista 23 palvelimesta 22 käyttö 18 lähiverkkokäynnistys 28 pääkäyttäjän tunnussana 18 tehtävärivi 17, 21 Telnet 27 tilasanomaikkuna 18 todennus palvelimesta 22 tunnussanat 18, 24, 25, 26 työasemaluettelo 18, 19 työasemaluettelon työkalurivi 18, 20 työaseman tai ryhmän lisäys 20 työaseman tai ryhmän muokkaus 21 työaseman tai ryhmän näyttö 21 työaseman tai ryhmän poisto 21 vahvistusikkunat 21 valmiiksi määritettyjen oletusarvojen palautus 26 verkkotietokoneen sulkeminen 26 verkkotietokoneen tilatietojen verestys 21 verkkotietokoneen uudelleenkäynnistys 26 verkon kokoonpano 28 yhteisöjen nimet 18, 24, 25, 26 Operations Utility -apuohjelman käytön esimerkkitilanne 28

#### Ρ

palautustiedosto luonti 35 poisto 36 palautustiedoston luonti 35 palvelin käynnistyspalvelin 22 todennuspalvelin 22 poisto palautustiedosto 36 työasema tai ryhmä 21 pääkäyttäjän tunnussana 18, 27

## R

reflash-toiminnon toteutus 33 flash-tiedoston palautus vertaiskoneesta 35 Setup Utility -apuohjelman käyttö 33 toisen verkkotietokoneen avulla 35 reflash-toiminnon toteutus flashnäköistiedostolle 36 reflash-toiminto 31, 33 reflash-toiminto 31, 33 (*jatkoa*) flash-tiedoston palautus vertaiskoneesta 35 Setup Utility -apuohjelman käyttö 33

## S

sanomat 18 Service Utility 13 ajo 14 palvelin 31 Setup Utility 9 esimerkkivalikko 9 flash-tiedoston palautus vertaiskoneesta 35 reflash-toiminnon toteutus 33 siirtyminen 10 SNMP-yhteisöjen nimet 18

## Т

tehtävärivi 17, 21 Configuration Tool -apuohjelman käyttövaltuuksien hallinta 25 etäkäyttövaltuuksien muutto 25 flash-muistin päivitys 32 FTP 27 kokoonpanotiedostot palautus 24 varmistuskopiointi 24 käynnistys CompactFlash-kortista 23 palvelimesta 22 lähiverkkokäynnistys 28 Telnet 27 todennus palvelimesta 22 valmiiksi määritettyjen oletusarvojen palautus 26 verkkotietokoneen sulkeminen 26 verkkotietokoneen uudelleenkäynnistys 26 Telnet aloitus ja lopetus 27 Thin Client Express asennus 5 CompactFlash-kortti 55 flash-näköistiedoston korvaus 31 hallintaohjelmien asennus 13 kokoonpanon määritys 9 käynnistyslohkon näköistiedosto 57 käynnistystoimet 7 laitteisto 3 laitteistohäiriöt 39 laitteiston osat 49, 50, 52 laitteiston osien vaihto 49

muisti 53

perustietoja 1

tietoturvariski 19

tvs 21

tila

Operations Utility 17 osien palautus 52

vaihto-osien tilaus 50

verkkotietokoneen tilatietojen veres-

sanomaikkuna 18

todennus palvelimesta 22

todennuspalvelin 22

tunnussanat 18, 24, 25, 26 työasemaluettelo 18, 19 työasemaluettelon työkalurivi 18, 20 työaseman tai ryhmän lisäys 20 työaseman tai ryhmän muokkaus 21 työaseman tai ryhmän poisto 21 verkkotietokoneen tilatietojen verestys 21 työaseman tai ryhmän lisäys 20 työaseman tai ryhmän muokkaus 21 työaseman tai ryhmän muokkaus 21

#### V

vahvistusikkunat 21 vahvistusikkunoiden poisto käytöstä 21 vaihto-osien tilaus 50 valmiiksi määritettyjen oletusarvojen palautus 26 valmiiksi määritetyt oletusarvot 26 vastakkeen nastat 3, 61 verkkokaapelit 3 verkkotietokoneen sulkeminen 26 verkkotietokoneen tilatietojen verestvs 21 verkkotietokoneen uudelleenkäynnistys 26 vianmääritys 39 virran kulutus 4 virran kytkeminen 7 käynnistystoimet 7

## W

WWW-sivusto NetVista-verkkotietokone 14 WWW-sivusto, NetVistaverkkotietokoneen apuohjelmat 14

## Y

yhteisöjen nimet 18, 24, 25, 26

## Palautelomake

NetVista<sup>™</sup>-verkkotietokone NetVista N2200e -verkkotietokone, Thin Client Express -ohjelmisto Heinäkuu 2000 Julkaisun tuorein versio on osoitteessa http://www.ibm.com/nc/pubs

#### Julkaisun numero SB11-9103-00

Jos julkaisu ei joiltakin osin täytä odotuksiasi, toivomme sinun esittävän mielipiteesi tällä lomakkeella. Voit ilmoittaa virheistä, puutteista tai epätäsmällisistä tiedoista sekä kommentoida julkaisun järjestelmällisyyttä, hyödyllisyyttä ja täydellisyyttä. Huomautusten tulisi koskea vain tätä julkaisua ja siinä olevien tietojen esitystapaa.

Jos haluat vastauksia teknisiin kysymyksiin tai tietoja tuotteista ja niiden hinnoista, ota yhteys IBM:n myyntineuvottelijaan, yhteistyökumppaniin tai IBM-jälleenmyyjään.

IBM pidättää itsellään oikeuden käyttää ja jakaa näin saamiaan tietoja parhaaksi katsomallaan tavalla, niin että siitä ei aiheudu lähettäjälle mitään velvoitteita.

Huomautukset:

Kiitämme yhteistyöstä.

Voit lähettää palautteen jollakin seuraavista tavoista:

- Postita palautelomake kääntöpuolella olevaan osoitteeseen.
- Lähetä faksi numeroon (09) 459 4113
- Lähetä sähköpostia osoitteeseen TCFIN@FI.IBM.COM

Jos haluat saada vastauksen IBM:ltä, täytä seuraavat tiedot:

Nimi

Osoite

Yritys

Puhelinnumero

Sähköpostiosoite

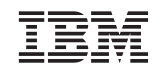

Oy International Business Machines Ab Käännöstoimisto PL 265 00101 Helsinki

# IBM

SB11-9103-00

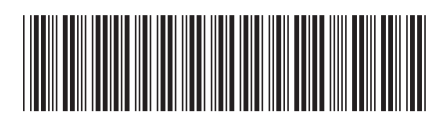